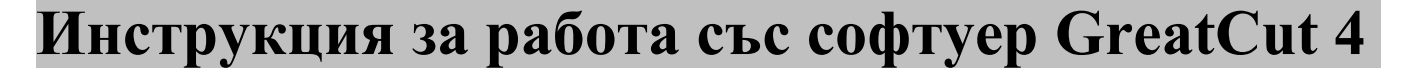

GCC

Ръководството за работа с GreatCut 4 софтуера за рязане е електронен вид се намира на сайта <u>www.gccworld.com</u> > Support > Download Area > Vinyl Cutter.

### **GCC AASII система за рязане по контур**

По-долу са описани стъпка по стъпка инструкции за работа с AAS функцията на GreatCut 4 софтуера директно през CoreIDRAW и Adobe Illustrator.

Редактиране на изображението в CorelDRAW

### 4-Точково позициониране

Стъпка 1. Създайте файл в CorelDRAW и натиснете Create contour иконката в от GreatCut 2 тулбара (лентата автоматично се появява, когато се отвори CorelDRAW).

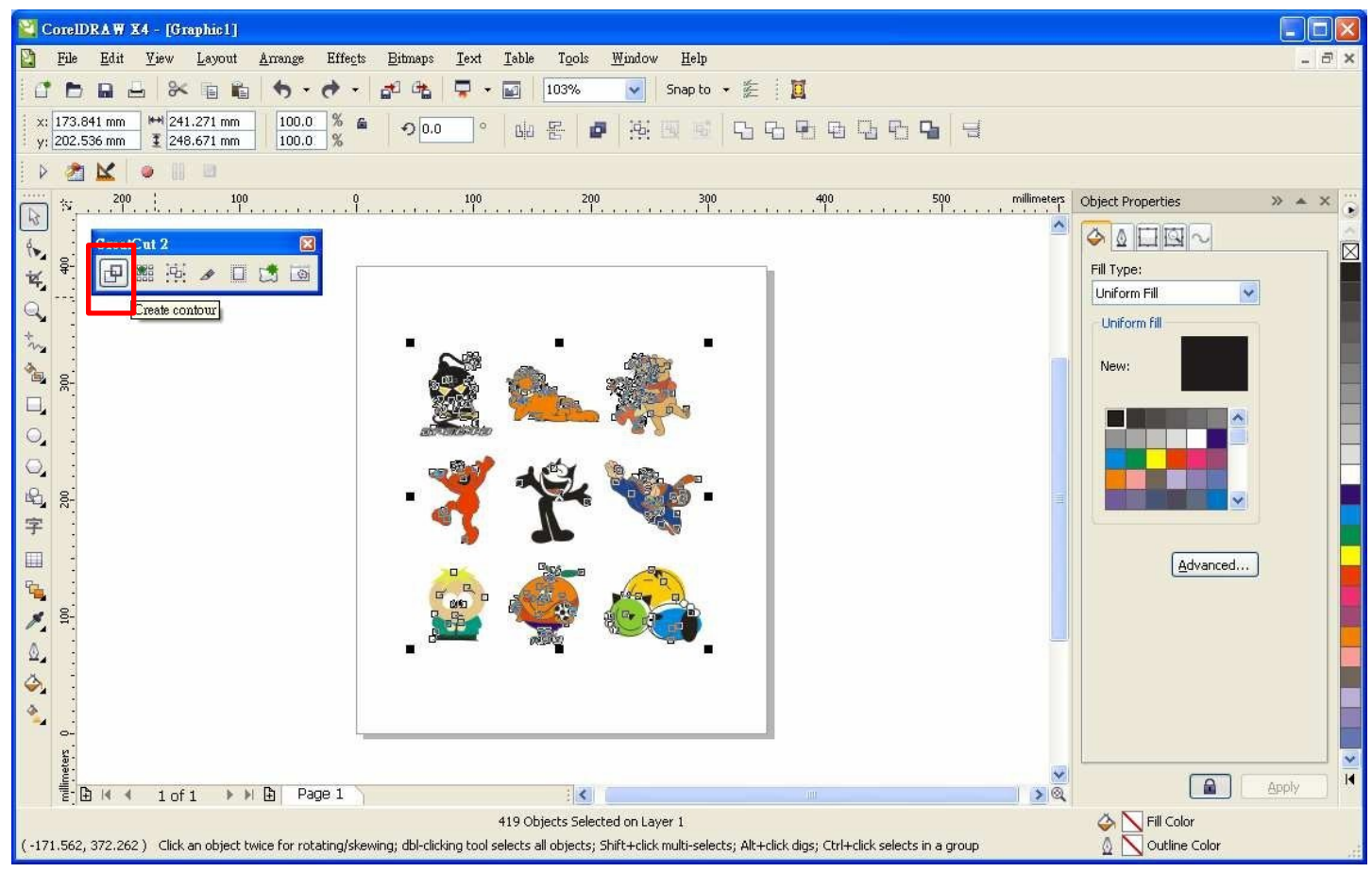

## ADCOM

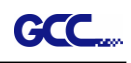

Стъпка 2. Направете настройките на контурните линии (включително и офсет стойността) и натиснете Calculate бутона, за да ги потвърдите.

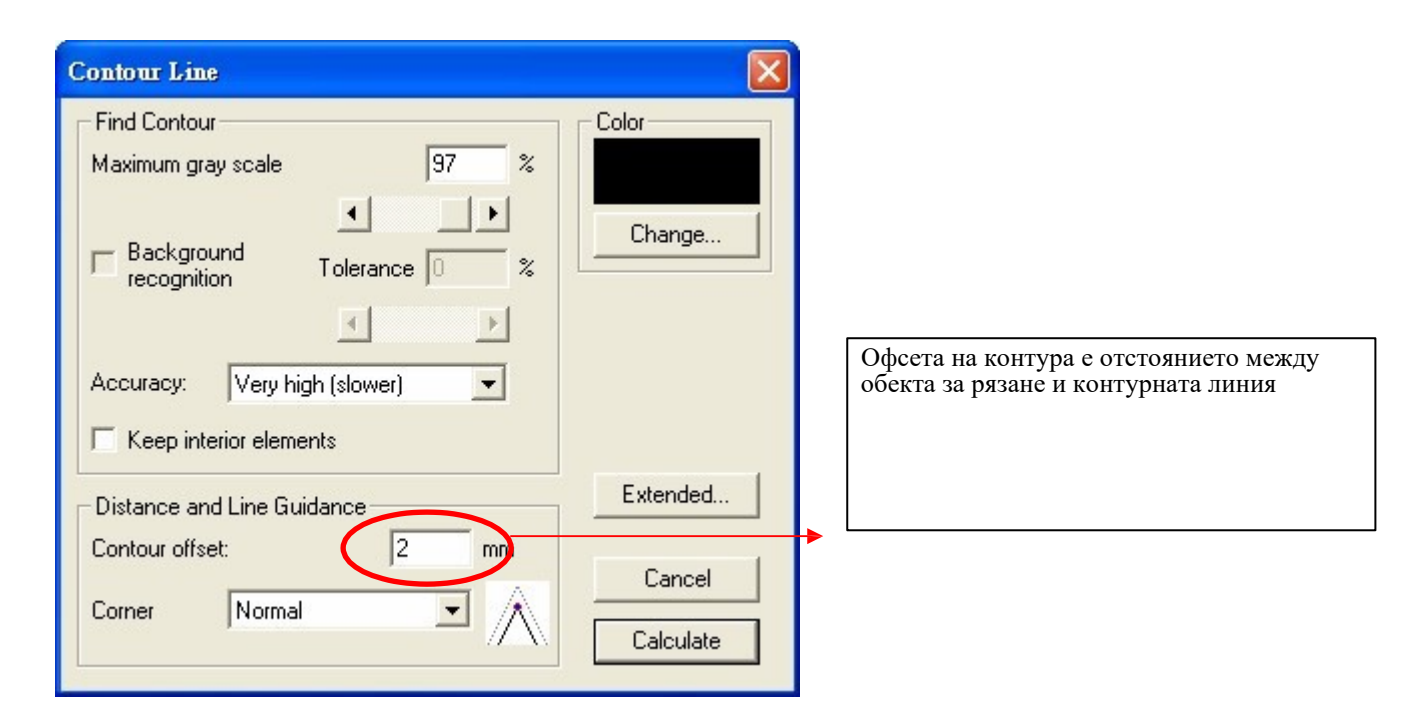

Контурните линии на сряз ще бъдат добавени към изображението.

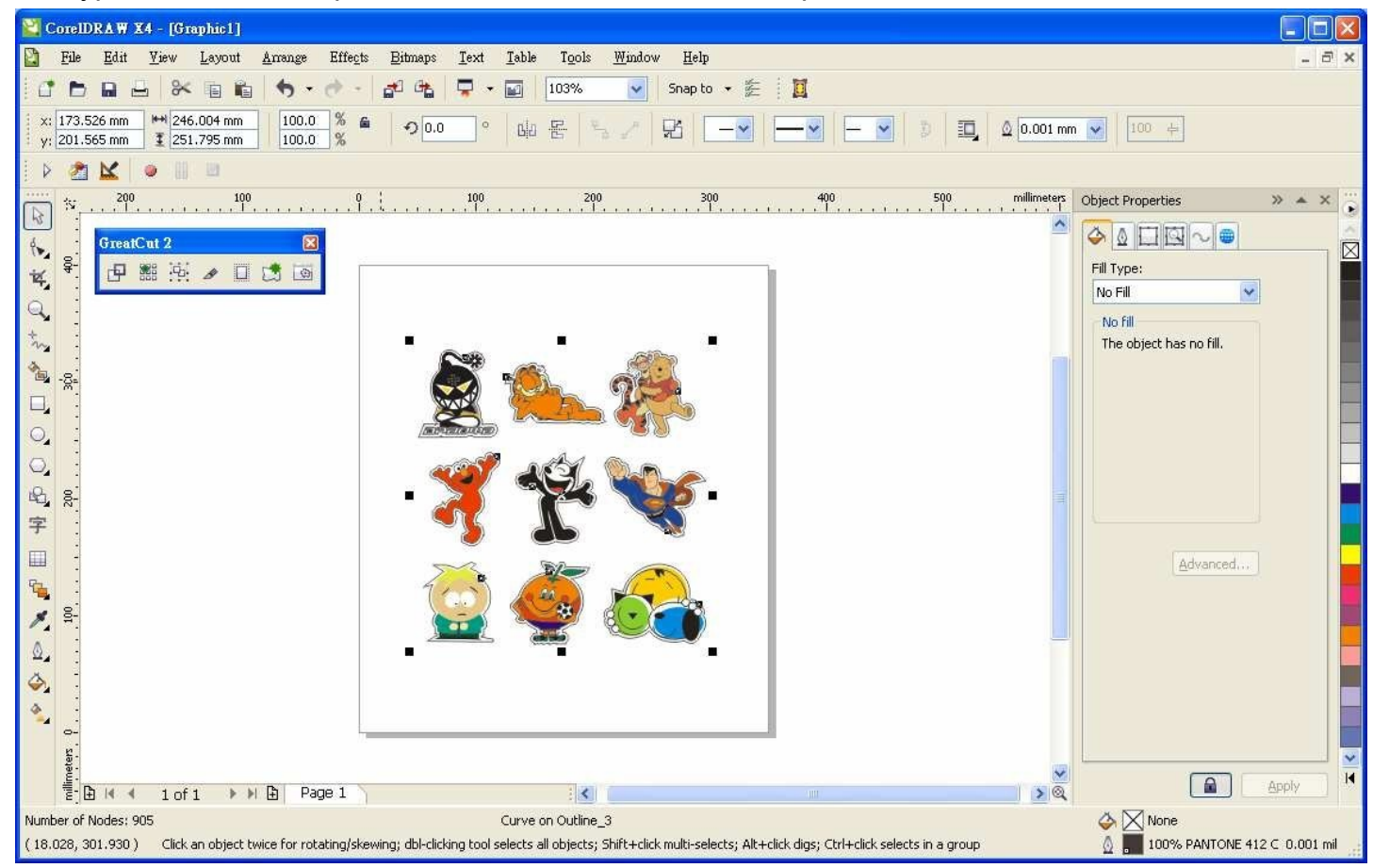

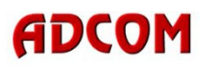

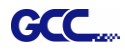

Стъпка 3. Изберете Settings иконката от GreatCut 4 лентата със задачи.

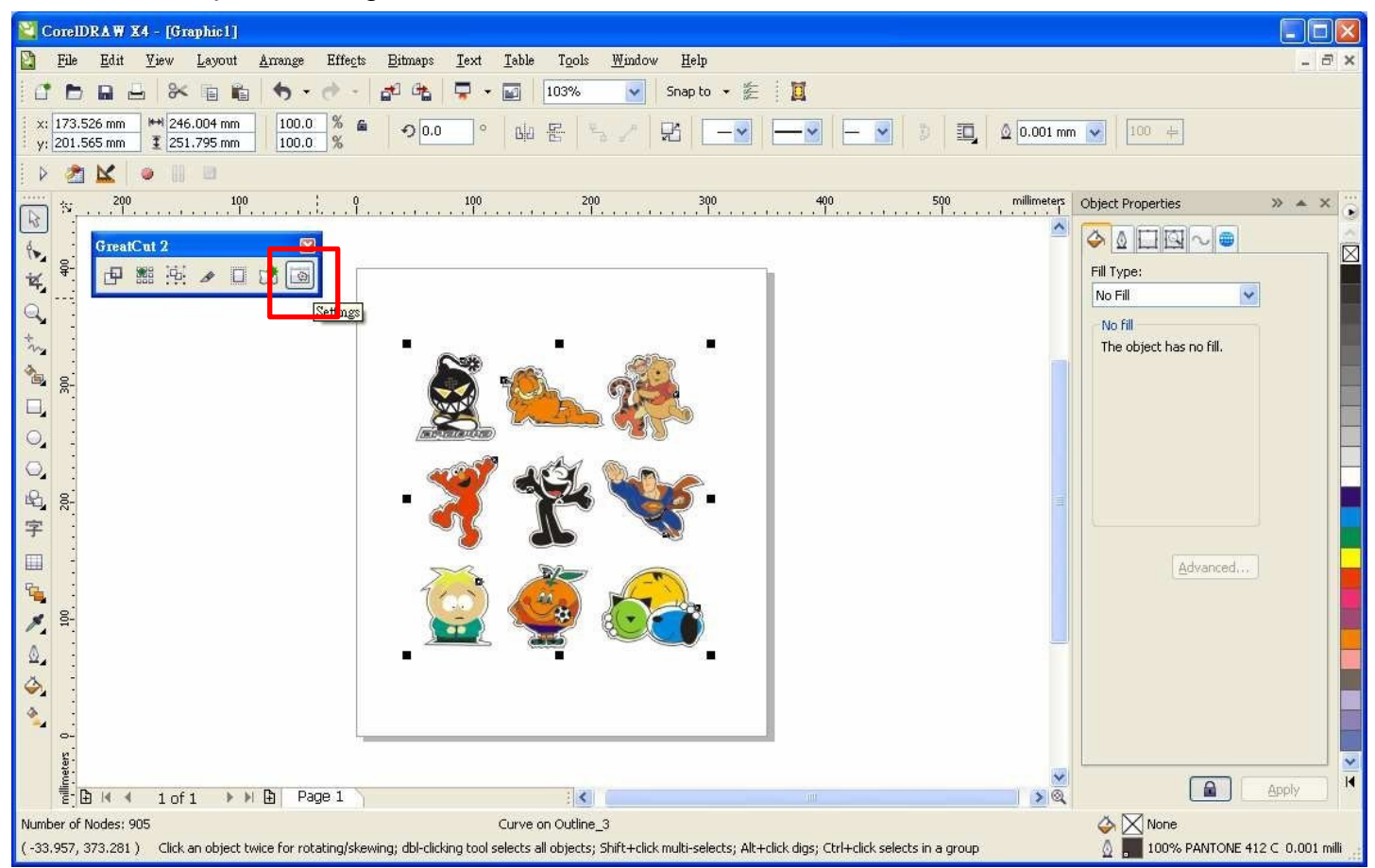

Стъпка 4. Натиснете бутона отдясно на Jog marks (маркери за контурно рязане) полето.

| Settings                           |                                                          |  |  |
|------------------------------------|----------------------------------------------------------|--|--|
| Eurosystems Software:              | GreatCut 2                                               |  |  |
| Jog marks:                         | GCC (AAS II)                                             |  |  |
| Name of layer for Jog Marks:       | Regmark                                                  |  |  |
| Name of layer for Outline:         | Outline                                                  |  |  |
|                                    | Show always contour and outline settings 🔽               |  |  |
| During the cu                      | at process only transfer "Regmark" and "Outline" layer 🔽 |  |  |
| Create new file while cutting 🔽    |                                                          |  |  |
| Open output dislog while cutting 📃 |                                                          |  |  |
|                                    | OK Cancel                                                |  |  |

# ADCOM

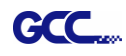

Стъпка 5. Настройте размера на пасерите, отстоянията между тях и обекта и дебелината на пасерите в Setup-Jog менюто и натиснете ОК

| Setup - Jog Marks                                         | 4-точково позициониране           |
|-----------------------------------------------------------|-----------------------------------|
|                                                           | Размер: дължина на пасерите       |
| Type GCC (AAS II)                                         | 5мм~50мм                          |
|                                                           | Оптимална настройка: 25мм         |
|                                                           | Отстояния от обекта:              |
| Align to working area                                     | Отстояние между пасерите и        |
| Size 25.00 mm                                             | изображенията                     |
| Object Margin 1.00 mm 🗹 Outside corners                   | Омм~50мм                          |
| Line thickness 1.00 mm Output marks (or by pressing Ctrl) | Оптимална настройка: 5мм          |
| Max. X distance 600.00 mm                                 |                                   |
| Max. Y distance 600.0C mm Target layer 1.                 | Дебелина на пасерите: дебелина на |
|                                                           | линията                           |
| OK                                                        | 1мм~2мм                           |
|                                                           | Оптимална настройка: 1мм          |

Стъпка 6. Уверете се, че и трите поленца от отметката са избрани и натиснете ОК.

| Settings                     |                                                                                                    |  |  |
|------------------------------|----------------------------------------------------------------------------------------------------|--|--|
| Eurosystems Software:        | GreatCut 2                                                                                                    |  |  |
| Jog marks:                   | GCC (AAS II)                                                                                                    |  |  |
| Name of layer for Jog Marks: | Regmark                                                                                                    |  |  |
| Name of layer for Outline:   | Outline                                                                                                    |  |  |
| During the cu                | Show always contour and outline settings 🔽<br>During the cut process only transfer "Regmark" and "Outline" layer 🔽<br>Create new file while cutting 🔽 |  |  |
|                              | Open output dialog while cutting  OK Cancel                                                                                                    |  |  |

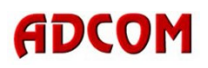

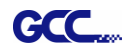

Стъпка 7. Изберете Set Jog Marks иконката за поставяне на пасерите в GreatCut 4 лентата.

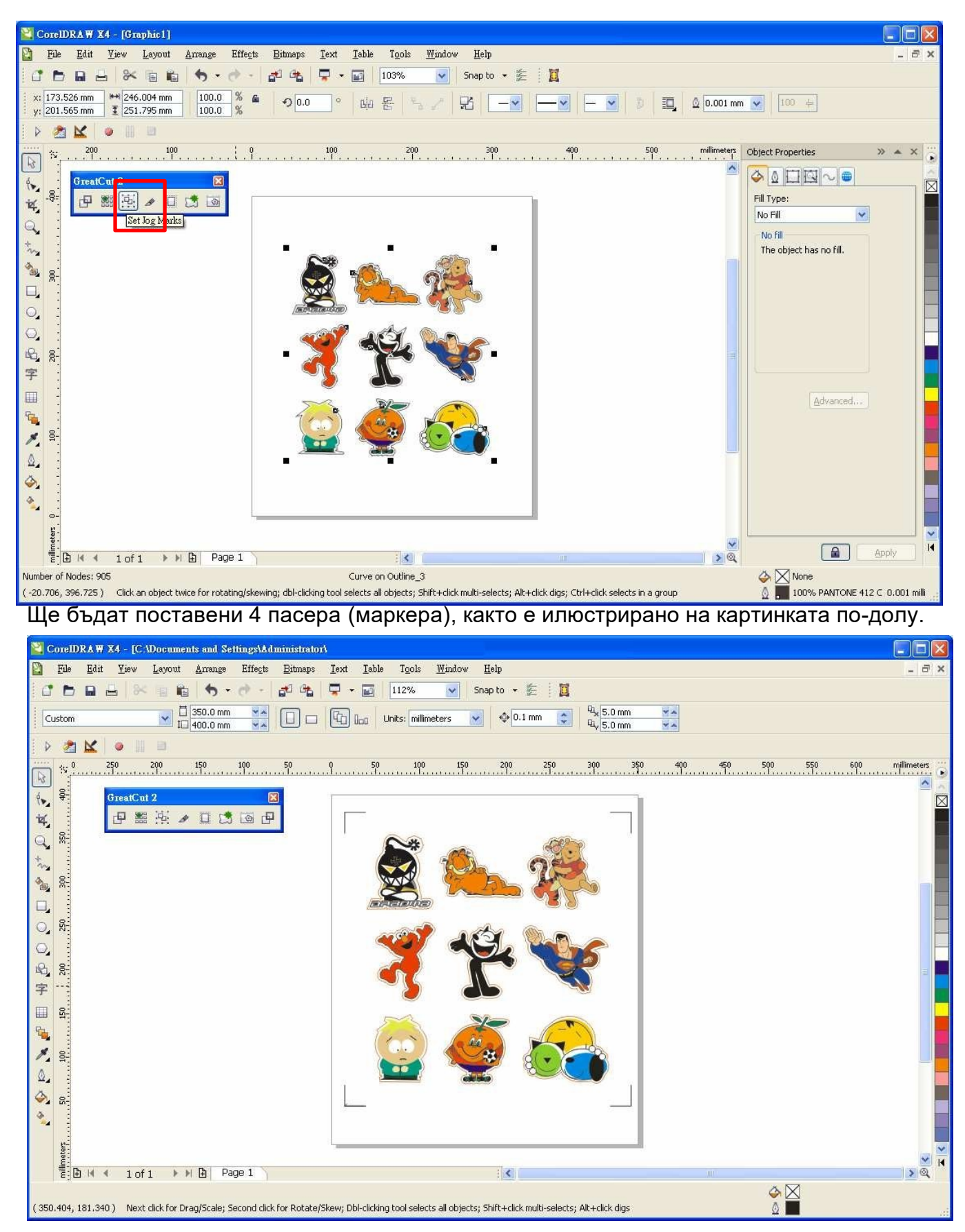

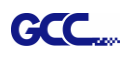

Площ за рязане

Бележка:

1. За да опозолтворите максимално материала, в допълнение към отстоянията на пасерите може да настроите дължината им (5 мм минимум) и когато го правите, съобразете се със

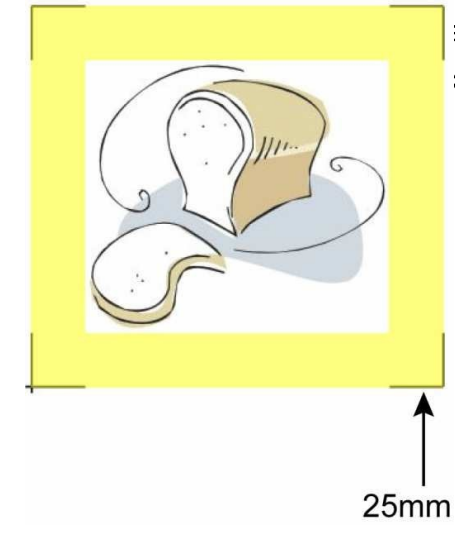

зблица 1. Колкото по-малко е изображението за рязане, толкова тоянието между обекта и пасерите.

6

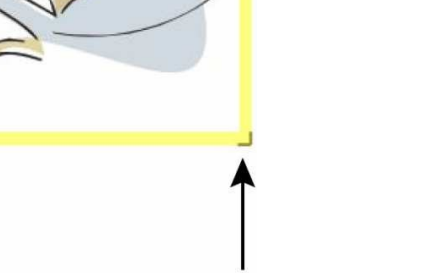

5mm

| Размери на изображението       | Препоръчителна дължина на |
|--------------------------------|---------------------------|
| (в инчове)                     | пасерите (в мм.)          |
| A6 (4.13 × 5.83)               | 5                         |
| A5 (5.83 × 8.27)               | 8                         |
| A4 (8.27 × 11.69)              | 11                        |
| A3 (11.69 × 16.54)             | 16                        |
| A2 (16.54 × 23.39)             | 23                        |
| А1 (23.39 × 33.11) и по-голямо | 25*                       |

Таблица 1

\*25 мм е препоръчителна стойност за дължина на пасера

2. Големината на пасерите е пропорционална на скоростта на засичането им, така че уверете се, че стойността, която задавате е приемлива.

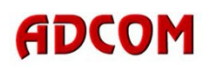

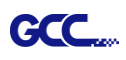

### Производство

Стъпка 1. Селектирайте целия дизайн (включително линиите на сряз и регистрационните маркери/пасери) и натиснете Cut иконката в GreatCut 4 лентата.

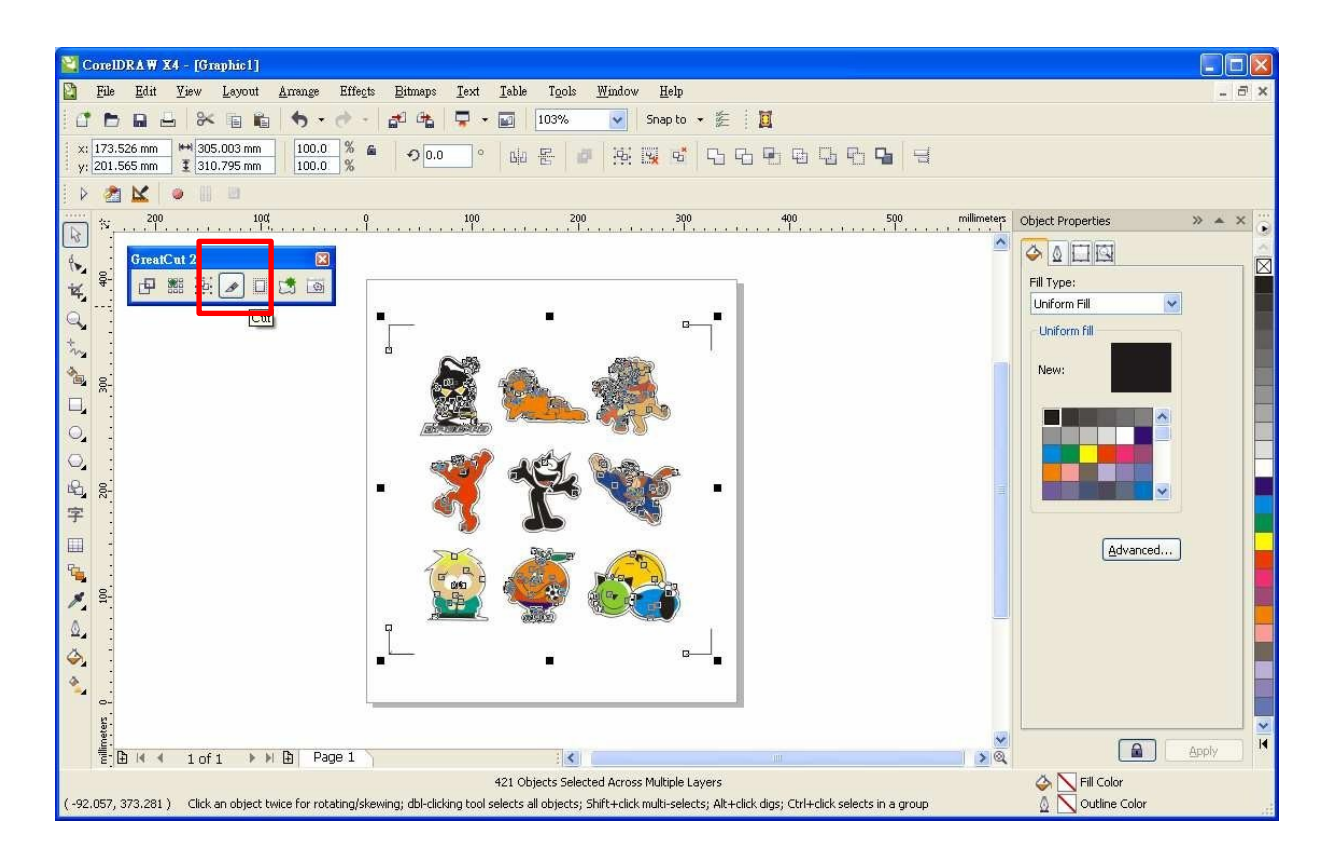

Стъпка 2. Ще се стартира GreatCut 4 софтуера и в него ще се визуализират регистрационните пасери и контурните линии на сряз.

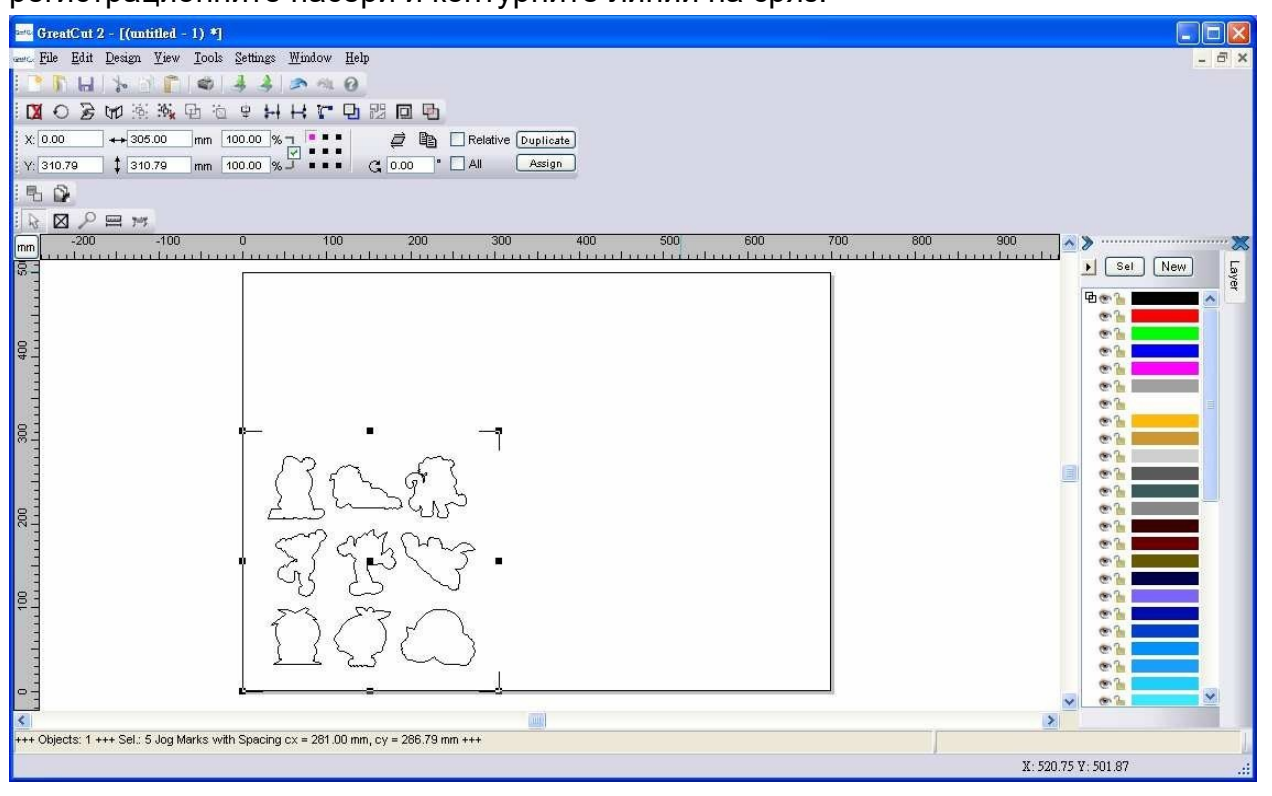

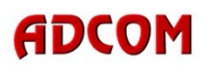

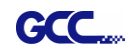

## Стъпка 3. Изберете Output от File падащото меню

| ere GreatCut 2 - [(untitled - 1) *]                                                  |                                           |
|--------------------------------------------------------------------------------------|-------------------------------------------|
| www. <u>File Edit Design Yiew Iools Settings Window H</u> elp                        | _ 8 ×                                     |
| 🚺 New Ctrl+N 🛃 🌲 🦔 🗠 🕢                                                               |                                           |
| C Den Cull 9 H H T D 22 D D                                                          |                                           |
| x 🖬 Save Ctrl+S 00.00 % - 📮 🛱 🖪 Relative Duplicate                                   |                                           |
| Y W Save As Shift+Ctrl+S 00.00 %                                                     |                                           |
| Send by Emed                                                                         |                                           |
| Import Ctrl+I                                                                        |                                           |
| mm 🗳 Export Ctul+E 0 100 200 300 400 500 600 700 i                                   | 300 900 × > ×                             |
| Image: Specific State     Image: Specific State                                      | Sel New 5                                 |
| per Output S                                                                         | B @ 1 I I I I I I I I I I I I I I I I I I |
| Quit Chil+Q                                                                          |                                           |
|                                                                                      | *h                                        |
|                                                                                      | • 2                                       |
|                                                                                      | • h                                       |
|                                                                                      | • h                                       |
| i Ma A                                                                               |                                           |
|                                                                                      | • h                                       |
|                                                                                      | · · · ·                                   |
| C C C C C C C C C C C C C C C C C C C                                                |                                           |
|                                                                                      |                                           |
|                                                                                      | * <u>}</u>                                |
|                                                                                      | • •                                       |
|                                                                                      | @h                                        |
|                                                                                      | • h                                       |
|                                                                                      |                                           |
| +++ Objects: 1 +++ Sel.: 5 Jog Marks with Spacing cx = 281.00 mm, cy = 286.79 mm +++ |                                           |
| Opens dialog for cutting the objects                                                 | X: -221.13 Y: 503.18                      |

Стъпка 4. Селектирайте Cut with AAS от Mode/Tool падащото меню в Output диалоговия прозорец.

| Output                                                                                                    | Laquar IV 61                         |                                                                           | Number of outputs:                                                                                | 1                                           |                                                                                                    |
|----------------------------------------------------------------------------------------------------|--------------------------------------|---------------------------------------------------------------------------|---------------------------------------------------------------------------------------------------|---------------------------------------------|----------------------------------------------------------------------------------------------------|
| Device. Loco                                                                                                    | , Jaguai IV OI                       |                                                                           | Number of copies:                                                                                 | 1                                           |                                                                                                    |
| Mode / Tool: Cut                                                                                                    | with AAS                             | ~                                                                         | Stack spacing.                                                                                    | 5.00                                        | ) mm                                                                                                   |
| Cut                                                                                                    |                                      | No. 10                                                                    | Veed border:                                                                                      | 2.00                                        | ) mm                                                                                                   |
| Material: Cut                                                                                                    | with AAS                             | <b>.</b>                                                                  | Copies spacing                                                                                    | 2.00                                        | ) mm                                                                                                   |
|                                                                                                    |                                      |                                                                           | Segment spacing                                                                                   | 0.00                                        | ) mm                                                                                                   |
| Parameter<br>AAS Offset origin X [m]<br>AAS Offset origin Y [m]<br>Pressure [g]<br>Speed [cm/s]<br>Material width [mm]<br>Length [mm]<br>Number of outputs in X<br>Number of outputs in Y<br>Distance between com | n]<br>m]<br>-direction<br>-direction | Value<br>0.00<br>0.00<br>85<br>72<br>600.00<br>1200.00<br>1<br>1<br>10.00 | Output only tool-a<br>Sort before output<br>Stack processing<br>Wait after segmen<br>Plot to file | ssigned i<br>t<br>off<br>oint<br>re setting | вуетя<br>Въведете настройките за AAS<br>офсет на рязане, натиск, скорост<br>ширина на материала и т.н. |
|                                                                                                    | Read material                        |                                                                           | Origin: New origin<br>Accuracy: Normal<br>Objects: All objects                                    | n:<br>21                                    |                                                                                                    |

Стъпка 5. Натиснете output бутона и файла ще бъде изпратен за рязане към GCC режещия плотер.

| Device:                       | GCC Jaguar IV 61  | × [.               | Number of outputs   | 1          | ]    |
|-------------------------------|-------------------|--------------------|---------------------|------------|------|
|                               | Laurenting of the |                    | Number of copies:   | 1          |      |
| Mode / Tool:                  | Cut with AAS      | ×                  | Stack spacing:      | 5.00       | mm   |
|                               |                   |                    | Weed border:        | 2.00       | mm   |
| Material:                     | Foil              | ✓                  | Copies spacing      | : 2.00     | mm   |
|                               |                   |                    | Segment spacing     | 0.00       | mm   |
| Devemeter                     |                   | Value              | Output only tool-a  | ssigned l  | ayer |
| Parameter                     | N francis         | Value              | Sort before outpu   | rt         |      |
| AAS Offset origin X [mm] 0.00 |                   | Stack processing   | Stack processing    |            |      |
| AAS Offset origin Y [mm] U.UU |                   | Wait after segment |                     |            |      |
| Pressure (g) 00               |                   |                    |                     |            |      |
| Material width [mm] 600.00    |                   |                    |                     |            |      |
| Length (mm)                   | 2                 | 1200.00            | Plot to file        |            |      |
| Number of outputs             | in X-direction    | 1                  | Sa                  | ve setting | s    |
| Number of outputs             | in Y-direction    | 1                  |                     |            |      |
| Distance between              | copies [mm]       | 10.00              |                     |            |      |
|                               |                   |                    | Origin: New origi   | n:         |      |
|                               |                   |                    | Accuracy: Normal    |            |      |
|                               | Read material     |                    | Objects: All object | S          |      |
|                               |                   |                    |                     |            |      |

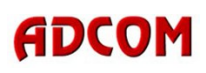

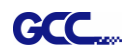

## Разширени настройки

#### Сегментирано позициониране на маркерите

За прецизно и висококачествено рязане при работа с по-дълги файлове, се препоръчва да се ползват допълнителни маркери по X и Y осите.

Съблюдавайте същите стъпки както и при раздела с **4-Точковото позициониране**, за да направите настройките на контурните линии и пасерите. Настройте размера, отстоянията между пасерите чрез промяна на X и Y стойностите, пасерите и обекта за рязане и дебелината им в Setup-Jog менюто и натиснете OK.

| Setup - Jog Marks                                                  |           |                                    |                                                                                                |
|--------------------------------------------------------------------|-----------|------------------------------------|------------------------------------------------------------------------------------------------|
| Type GCC (AAS II)                                                  | ~         |                                    | Сегментирано позициониране<br>Макс. разстояние по X оста:<br>Макс. разстояние между крайните и |
| <ul> <li>Align to selection</li> <li>Align to working a</li> </ul> | area      |                                    | средния пасери по X оста<br>Обхват между: 200-500 мм                                           |
| Size                                                               | 25.00 mm  |                                    | Мах. разстояние по Y оста:                                                                     |
| Object Margin                                                      | 1.00 mm   | Outside corners                    | Макс. разстояние между крайните и                                                              |
| Line thickness                                                     | 1.00 mm   | Output marks (or by pressing Ctrl) | средния пасери по Y оста                                                                       |
| Max. X distance                                                    | 600.00 mm |                                    |                                                                                                |
| Max. Y distance                                                    | 600.0¢    | Target layer 1.                    | Оохват между. 200-300 мм                                                                       |
|                                                                    | ок        | Cancel                             |                                                                                                |

Ще бъдат създадени пасери както е показано на изображението по-долу.

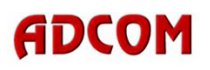

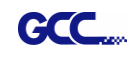

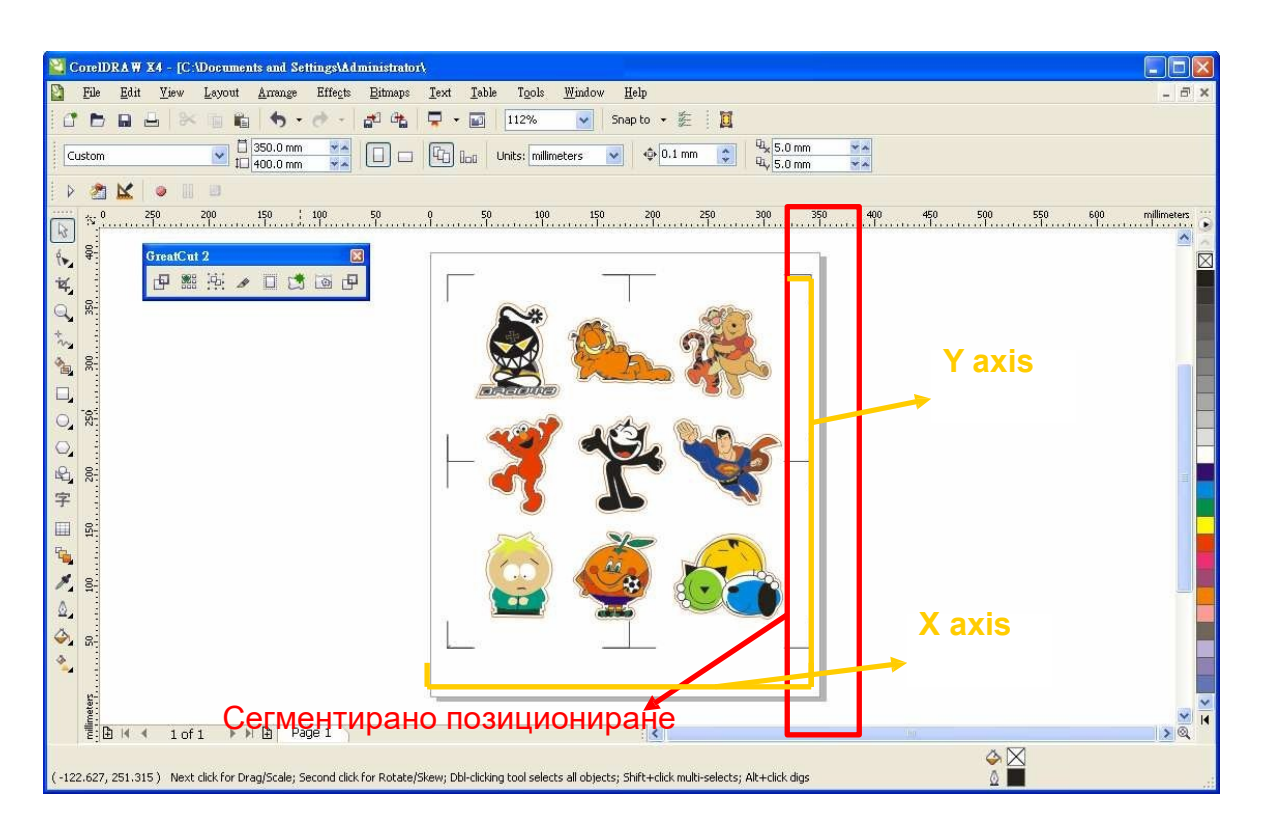

Следвайте същите стъпки както са описани в раздела Производство, за да изпратите изображението към GCC режещия Ви плотер.

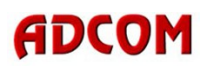

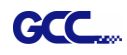

#### Няколко копия

Съблюдавайте същите стъпки както и при раздела с 4-Точковото позициониране, за да направите настройките на контурните линии и пасерите

| Setup - Jog Marks |           | $\mathbf{X}$                       |                                                  |
|-------------------|-----------|------------------------------------|--------------------------------------------------|
| Type GCC (AAS II) | ~         |                                    |                                                  |
| Align to working  | area      |                                    | Когато приложите "Multiple<br>Copies" функцията, |
| Object Margin     | 1.00 mm   | ✓ Outside corners                  | стойностите в тези полета                        |
| Line thickness    | 1.00 mm   | Output marks (or by pressing Ctrl) | все още са валидни.                              |
| Max. X distance   | 600.00 mm |                                    |                                                  |
| Max. Y distance   | 6þ0.00 mm | Target layer 1.                    |                                                  |
|                   | ок        | Cancel                             |                                                  |

Натиснете Set Jog Marks иконката в GreatCut 4 лентата и ще бъдат създадени 4 пасера, както е изобразено на картинката по-долу.

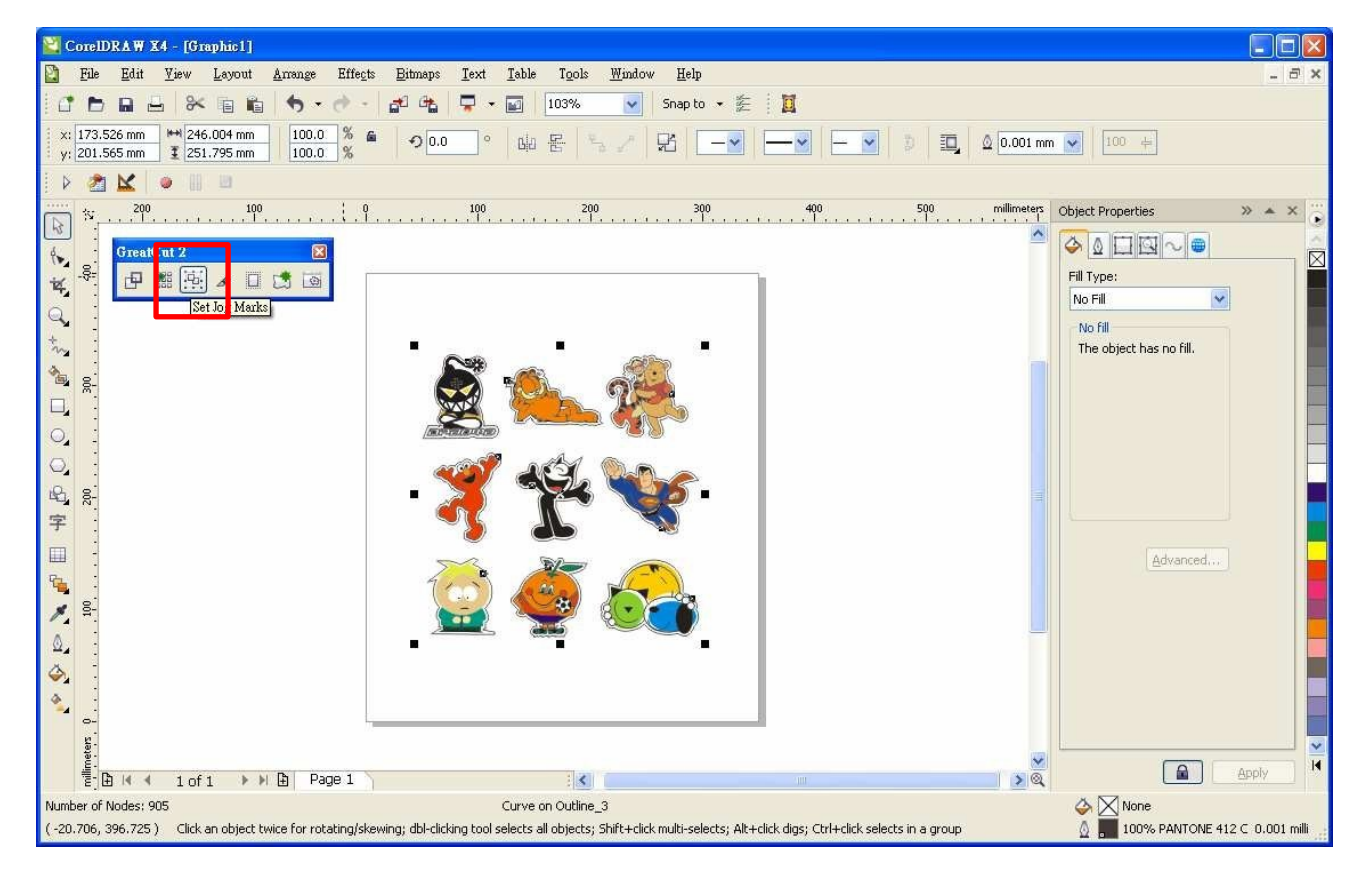

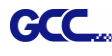

| 🛐 CoreIDRA W X4 - [Graphic1]                                                                                                    |                                        |
|----------------------------------------------------------------------------------------------------|----------------------------------------|
| 📔 File Edit Yiew Layout Arrange Effects Bitmaps Iext Iable Tools Window Help                                                                                                    | - ð ×                                  |
| 🖸 🖿 🖬 🖶 🦗 🖥 🛍 🦘 🕐 - 🚰 🗠 🐺 - 🔟 103% 💽 Snapto - 🏂 📓                                                                                                    |                                        |
| x: 173.526 mm HM 305.003 mm 100.0 % A 70.0 ° HH E 3 H 305.003 mm 100.0 % A 70.0 ° HH E 3 H 305.003 mm 100.0 %                                                                   |                                        |
| j 🖗 🏄 🔽 🔹 🖩 🖻                                                                                                    |                                        |
| ······ <sup>2</sup> ν 200 100 9 100 200 300 400 500                                                                                                    | millimeters Object Properties >> • • × |
| GreatCut 2                                                                                                    |                                        |
|                                                                                                    | Fill Type:                             |
|                                                                                                    | No Fill                                |
| + <sub>1</sub> ,                                                                                                    | The object has no fill.                |
|                                                                                                    |                                        |
|                                                                                                    |                                        |
|                                                                                                    |                                        |
|                                                                                                    |                                        |
|                                                                                                    |                                        |
|                                                                                                    | (Thereaster)                           |
|                                                                                                    | <u>Havancea</u>                        |
| 🔎 A 🛛 🔛 🔛 🔛 💭 🔂 👘                                                                                                    |                                        |
|                                                                                                    |                                        |
|                                                                                                    |                                        |
|                                                                                                    |                                        |
| S                                                                                                    |                                        |
|                                                                                                    |                                        |
| Width: 305.003 Height: 310.795 Center: (173.526, 201.565) millimeters Group of 4 Objects on Regmark                                                                             | 🕹 🔀 None                               |
| (-100.211, 293.776) Click an object twice for rotating/skewing; dbl-clicking tool selects all objects; Shift+click multi-selects; Alt+click digs; Ctrl+click selects in a group | 100% PANTONE 412 C 0.001 milli         |

Кликнете на Multi-copy иконката в GreatCut 4 тулбара и посочете бройките в X/Y полетата (броят на желаните копия в X/Y осите) и Отстоянията в X/Y полетата, (отстоянията между копията) след което натиснете ОК.

| 2<br>● ● ● ● ● ● ● ● ● ● ● ● ● ● ● ● ● ● ● |                    |    |       |
|--------------------------------------------|--------------------|----|-------|
| Multi-Copy                                 |                    |    |       |
| Number in X                                | 2                  | \$ |       |
| Number in Y                                | 2                  | *  |       |
| Distance in X                              | 0.00               | \$ | mm    |
| Distance in Y                              | 0.00               | *  | mm    |
|                                            | Distance to object | ~  |       |
|                                            | OK                 | C  | ancel |

Бележка: Отстоянията по хоризонтала и вертикала (Офсет на X & Y) трябва да бъде ≥ 20мм или = 0мм; Препоръчва се потребителите да въведат отстояния в X/Y полетата 0 мм, за да се премахне пространството между копията и да се избегне фира на материала.

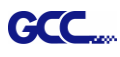

Ще се създадат няколко копия на дизайна с регистрационни пасери, както е показано на снимката по-долу.

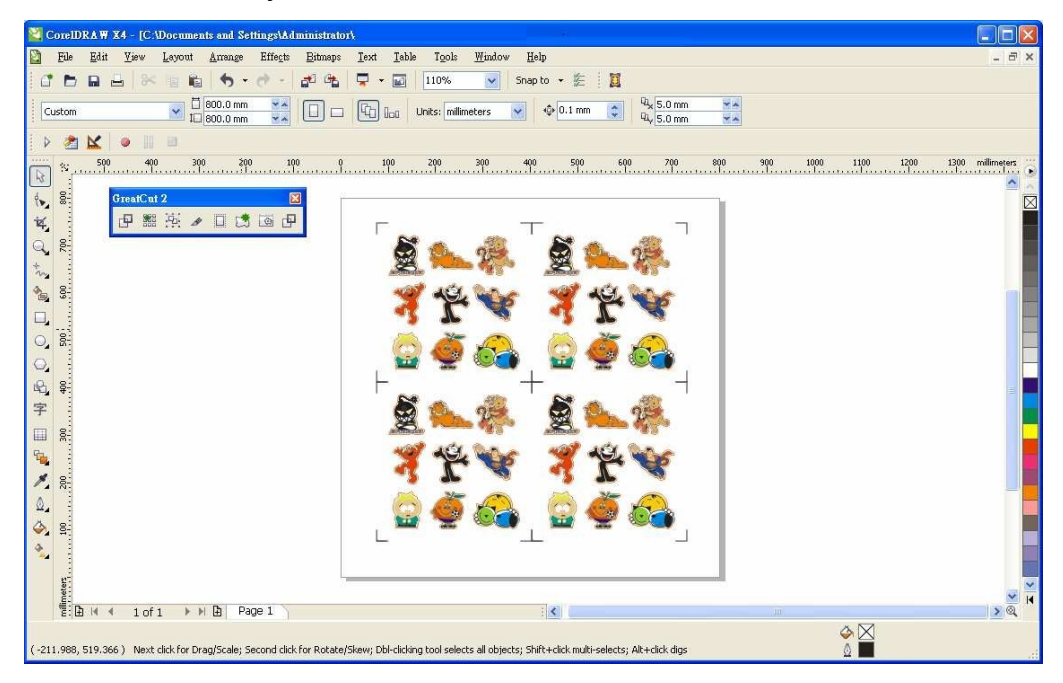

Следвайте същите стъпки както са описани в раздела **Производство**, за да изпратите изображението към GCC режещия Ви плотер.

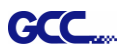

## Редактиране на изображението в Adobe Illustrator

### 4-точково позициониране

Стъпка 1. Създайте файл в Adobe Illustrator.

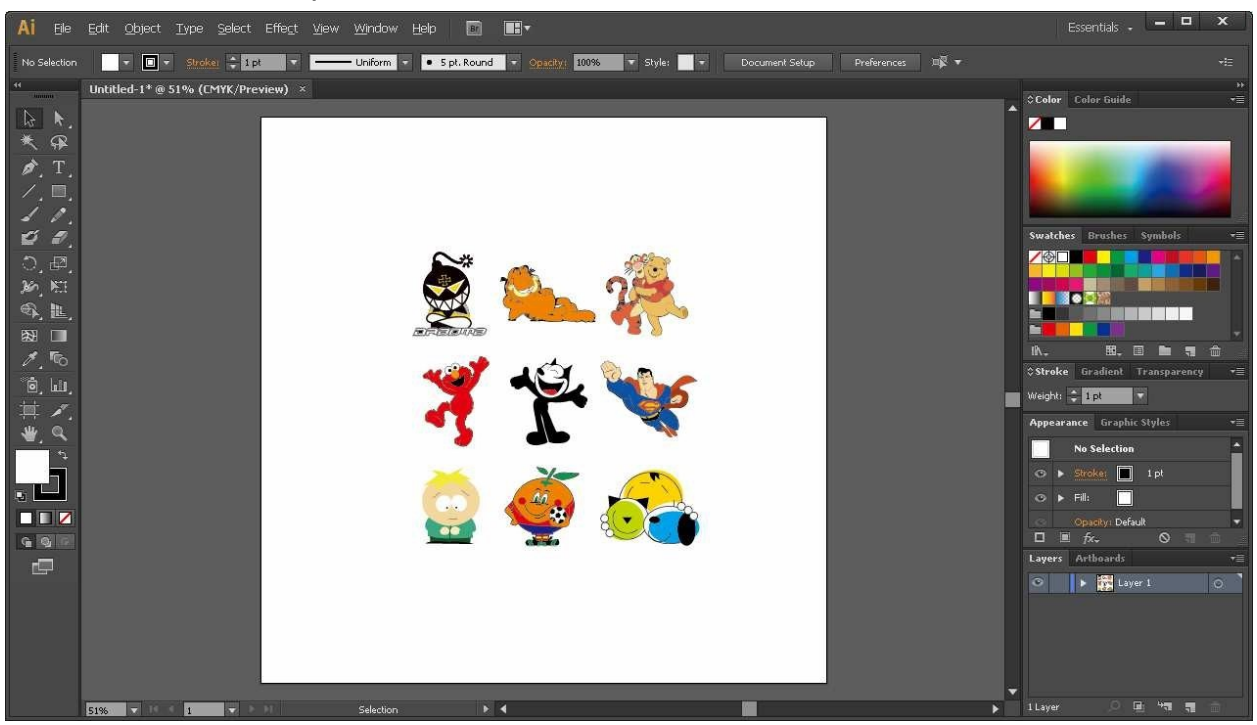

Стъпка 2. Селектирайте изображението и навигирайте до Contour в GreatCut 4 от падащото меню File.

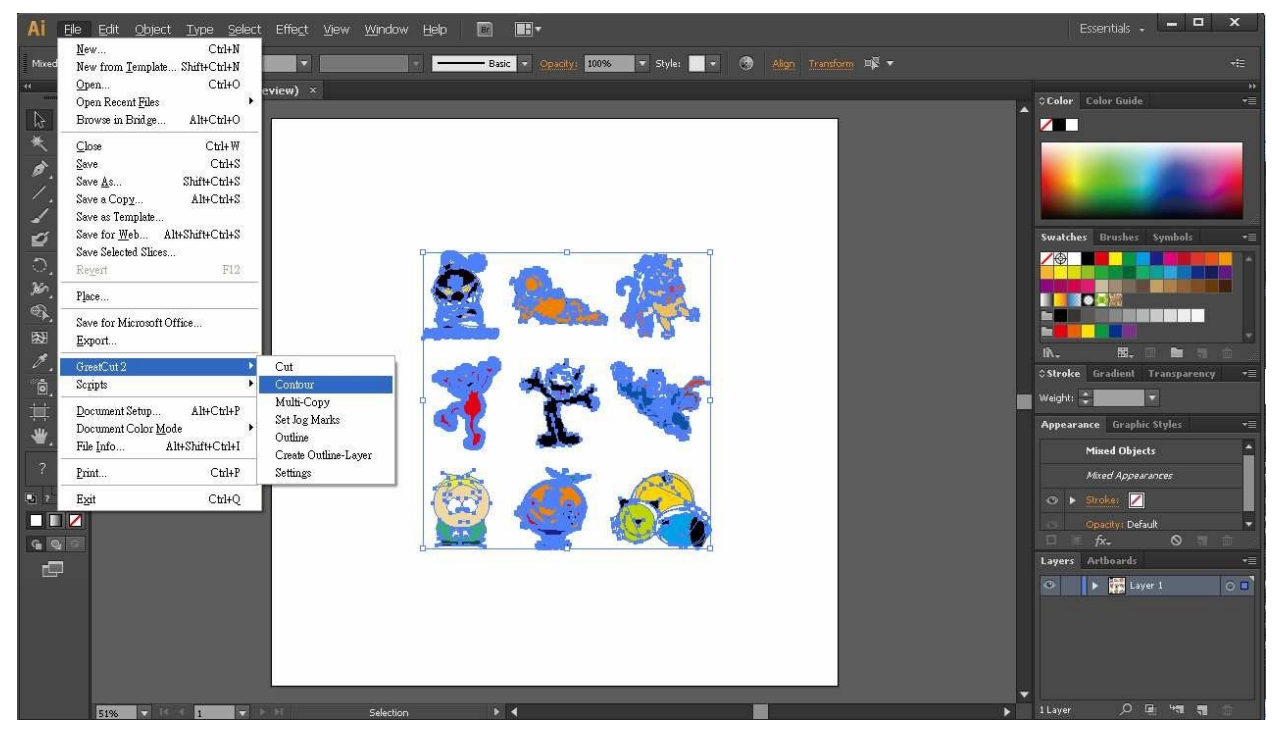

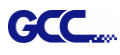

Стъпка 3. Направете настройките на контурните линии (включително стойностите на офсета) и натиснете Calculate, за да ги потвърдите.

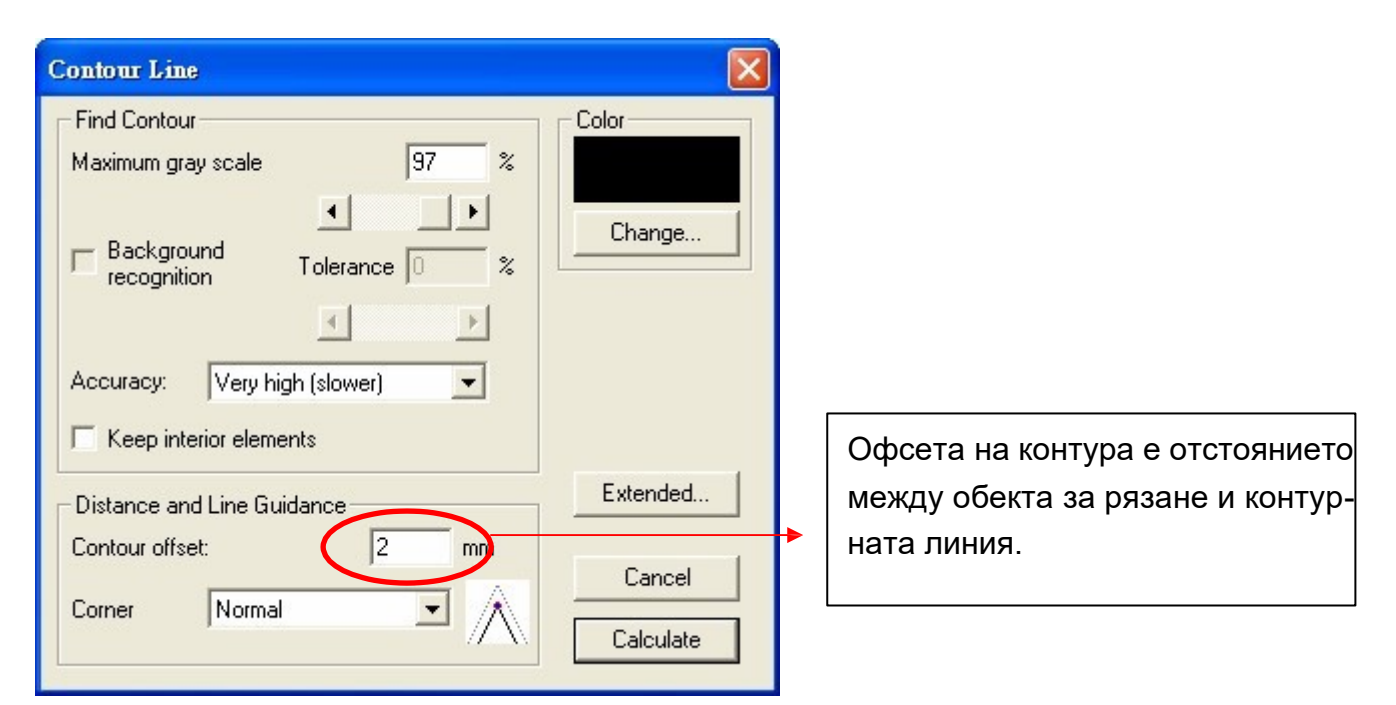

Контурната линия на сряза вече е добавена към обекта.

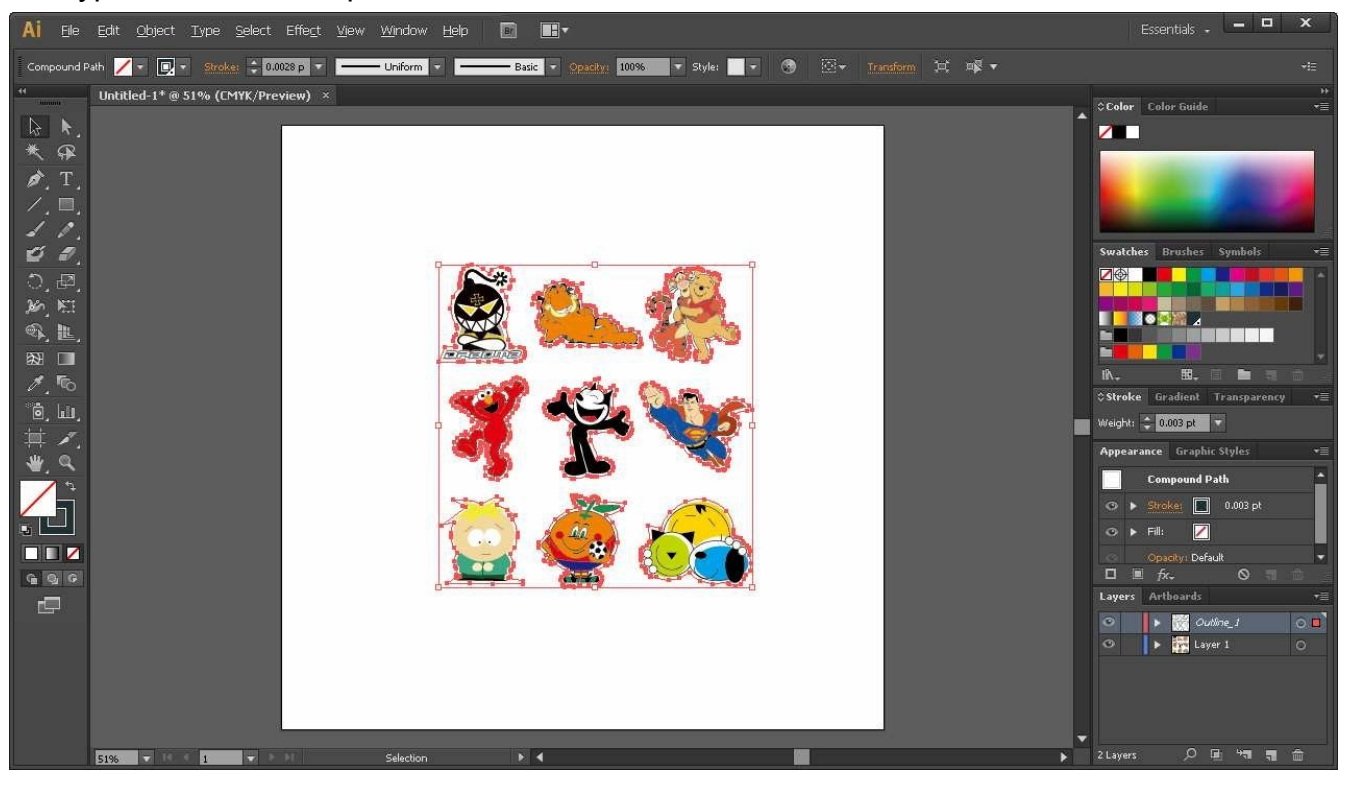

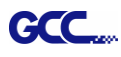

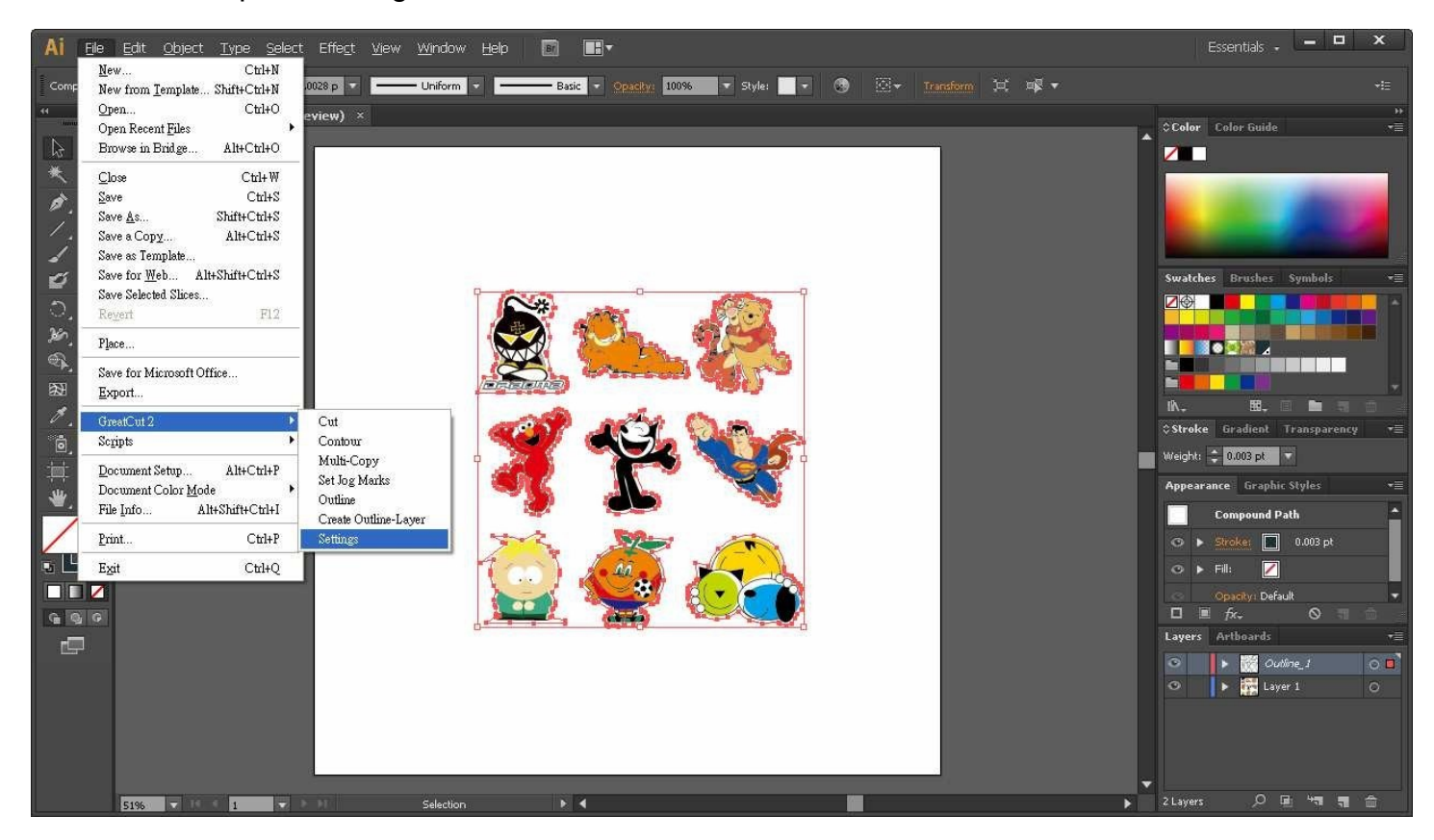

Стъпка 4. Изберете Settings в GreatCut 4 от File падащото меню.

Стъпка 5. Натиснете бутона отдясно на Jog marks (маркери за контурно рязане) полето.

| Settings                        |                                                          |  |  |
|---------------------------------|----------------------------------------------------------|--|--|
| Eurosystems Software:           | GreatCut 2                                               |  |  |
| Jog marks:                      | GCC (AAS II)                                             |  |  |
| Name of layer for Jog Marks:    | Regmark                                                  |  |  |
| Name of layer for Outline:      | Outline                                                  |  |  |
|                                 | Show always contour and outline settings 🔽               |  |  |
| During the cu                   | ut process only transfer "Regmark" and "Outline" layer 🔽 |  |  |
| Create new file while cutting 🔽 |                                                          |  |  |
|                                 | Open output dialog while cutting 📃                       |  |  |
|                                 | OK Cancel                                                |  |  |

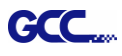

Стъпка 6. Настройте размера на пасерите, отстоянията между тях и обекта и дебелината на пасерите в Setup-Jog менюто и натиснете ОК.

| Setup - Jog Marks                         |                                                                                                    | 4-точково позициониране     |
|-------------------------------------------|----------------------------------------------------------------------------------------------------|-----------------------------|
|                                           |                                                                                                    | Размер: Дължина на пасерите |
|                                           |                                                                                                    | 5мм~50мм                    |
|                                           |                                                                                                    | Оптимална настройка: 25мм   |
| <ul> <li>Align to selection</li> </ul>    |                                                                                                    | Отстояния от обекта:        |
| <ul> <li>Align to working area</li> </ul> |                                                                                                    | Отстояния между пасерите и  |
| Size 25.00 mm                             | Charles and the second second s | изображенията               |
| Object Margin 1.00 mm                     | Uutside corners                                                                                                    | Омм∼50мм                    |
| Line thickness 1.00 mm                    | Output marks (or by pressing Ctrl)                                                                                                    |                             |
| Max. X distance 600.00 mm                 |                                                                                                    | Оптимална настроика. эмм    |
| Max. Y distance 600.0¢ mm                 | Target layer 1.                                                                                                    | Дебелина на пасерите:       |
| 1                                         |                                                                                                    | дебелина на линията         |
| ОК                                        | Cancel                                                                                                    | 1мм~2мм                     |
|                                           |                                                                                                    | Оптимална настройка: 1мм    |

Стъпка 7. Уверете се, че и трите картинки от отметката са избрани и натиснете ОК.

| Settings                     | ×                                                        |
|------------------------------|----------------------------------------------------------|
| Eurosystems Software:        | GreatCut 2                                               |
| Jog marks:                   | GCC (AAS II)                                             |
| Name of layer for Jog Marks: | Regmark                                                  |
| Name of layer for Outline:   | Outline                                                  |
|                              | Show always contour and outline settings 🔽               |
| During the cu                | tt process only transfer "Regmark" and "Outline" layer 🔽 |
|                              | Create new file while cutting 🔽                          |
|                              | Open output dialog while cutting 📃                       |
|                              | OK Cancel                                                |

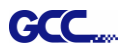

Стъпка 8. Натиснете Set Jog Marks в GreatCut 4 от File падащото меню.

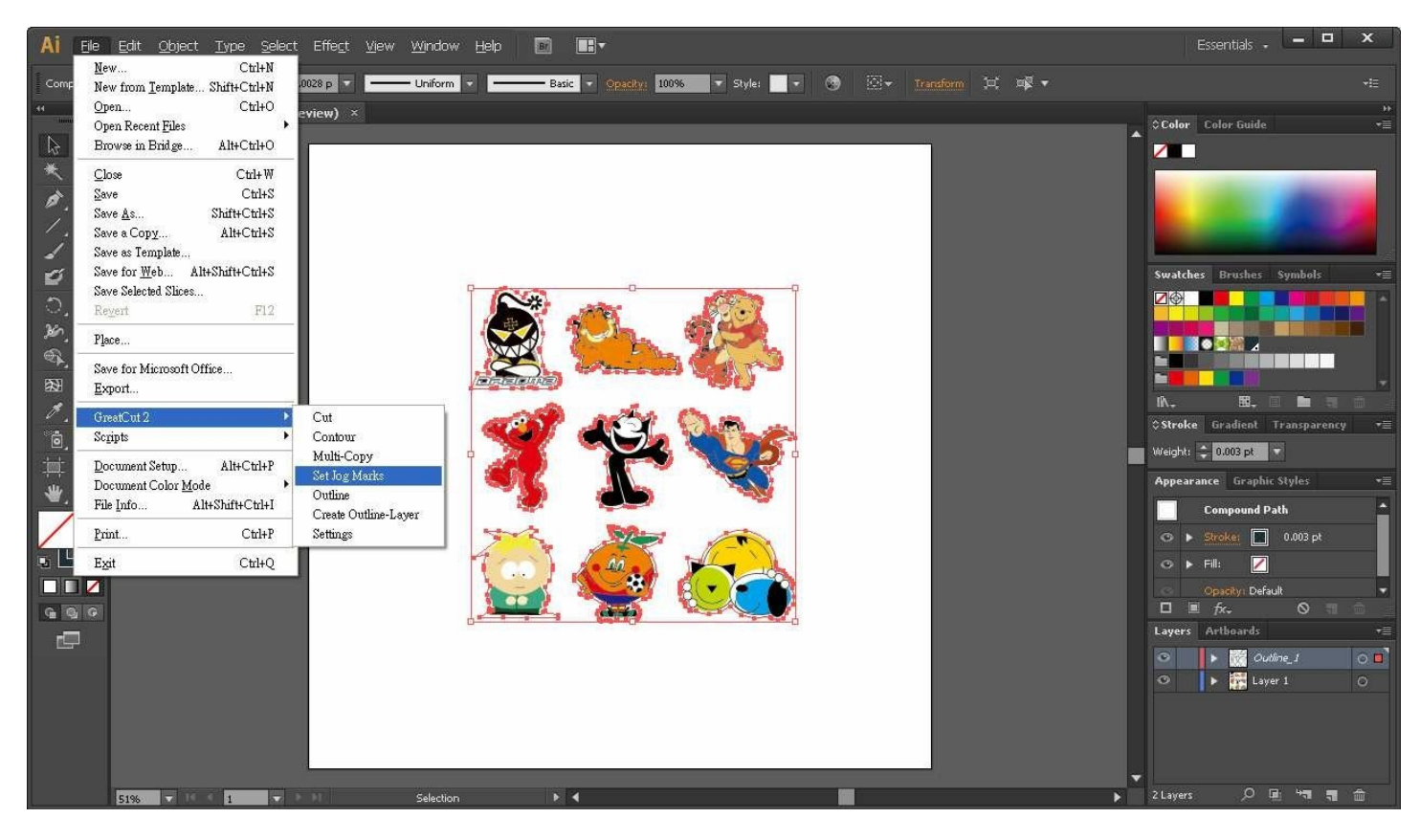

Ще бъдат поставени 4 пасера (маркера), както е илюстрирано на картинката по-долу.

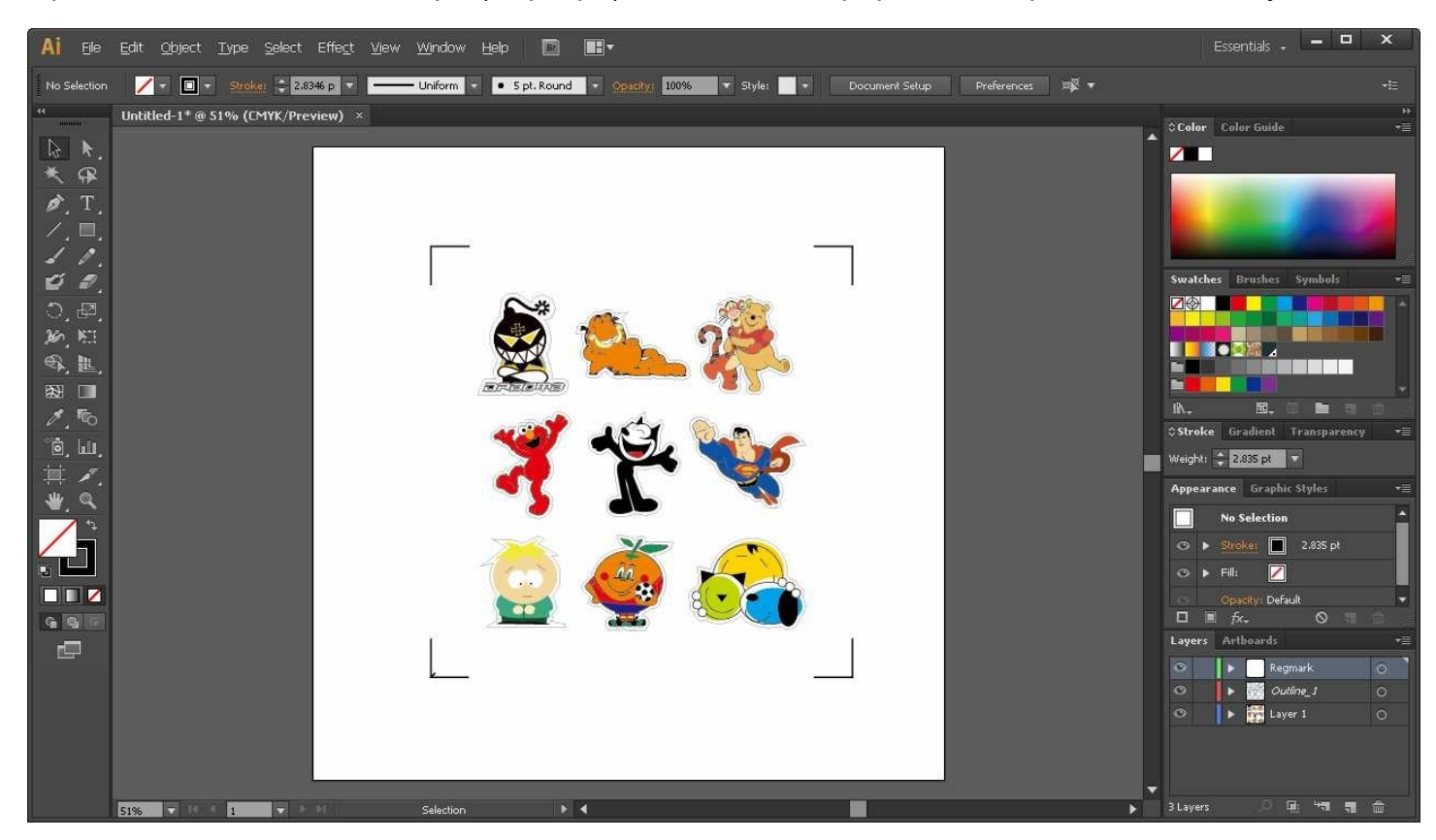

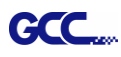

## Производство

Стъпка 1. Изберете обекта (дизайна, пасерите и контурните линии) и натиснете Cut в GreatCut 4 от File падащото меню.

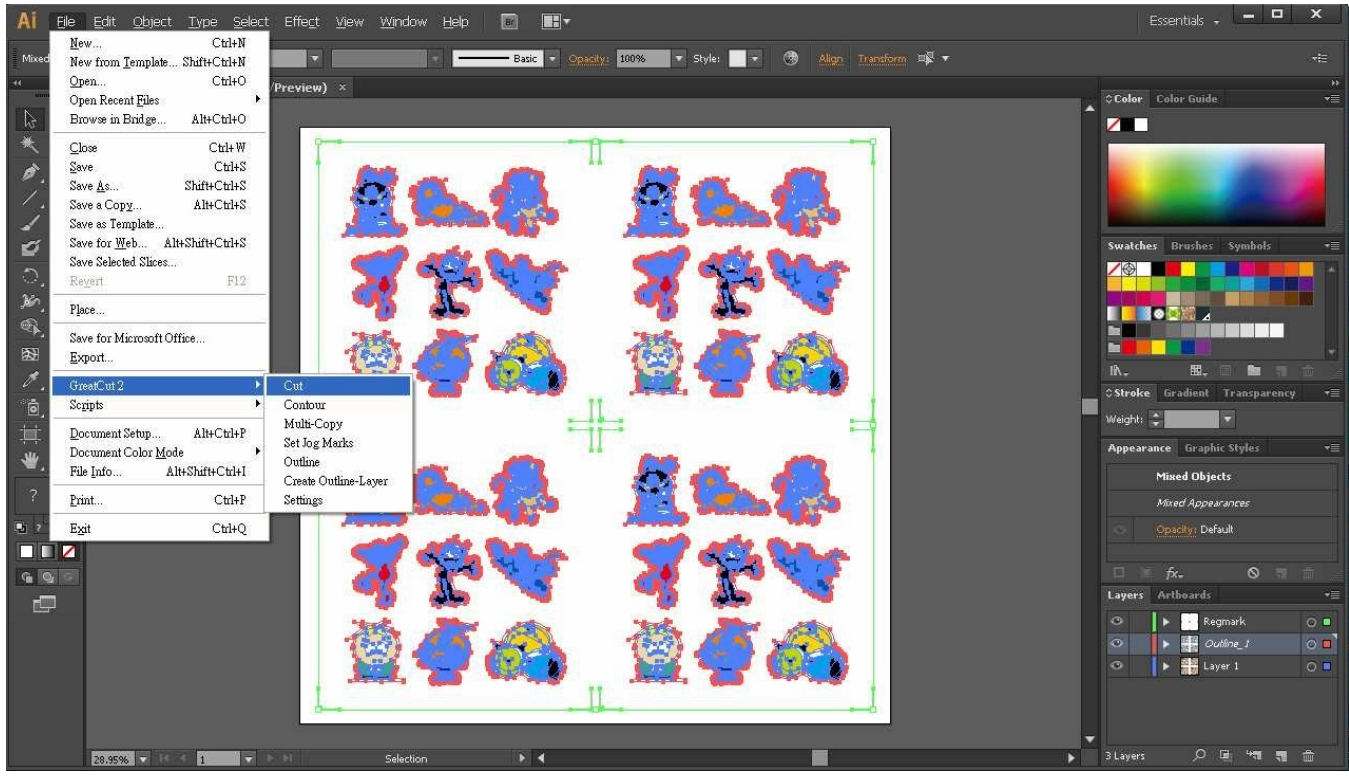

Стъпка 2. Ще се стартира GreatCut 4 софтуера и в него ще се визуализират

регистрационните пасери и контурните линии на сряз.

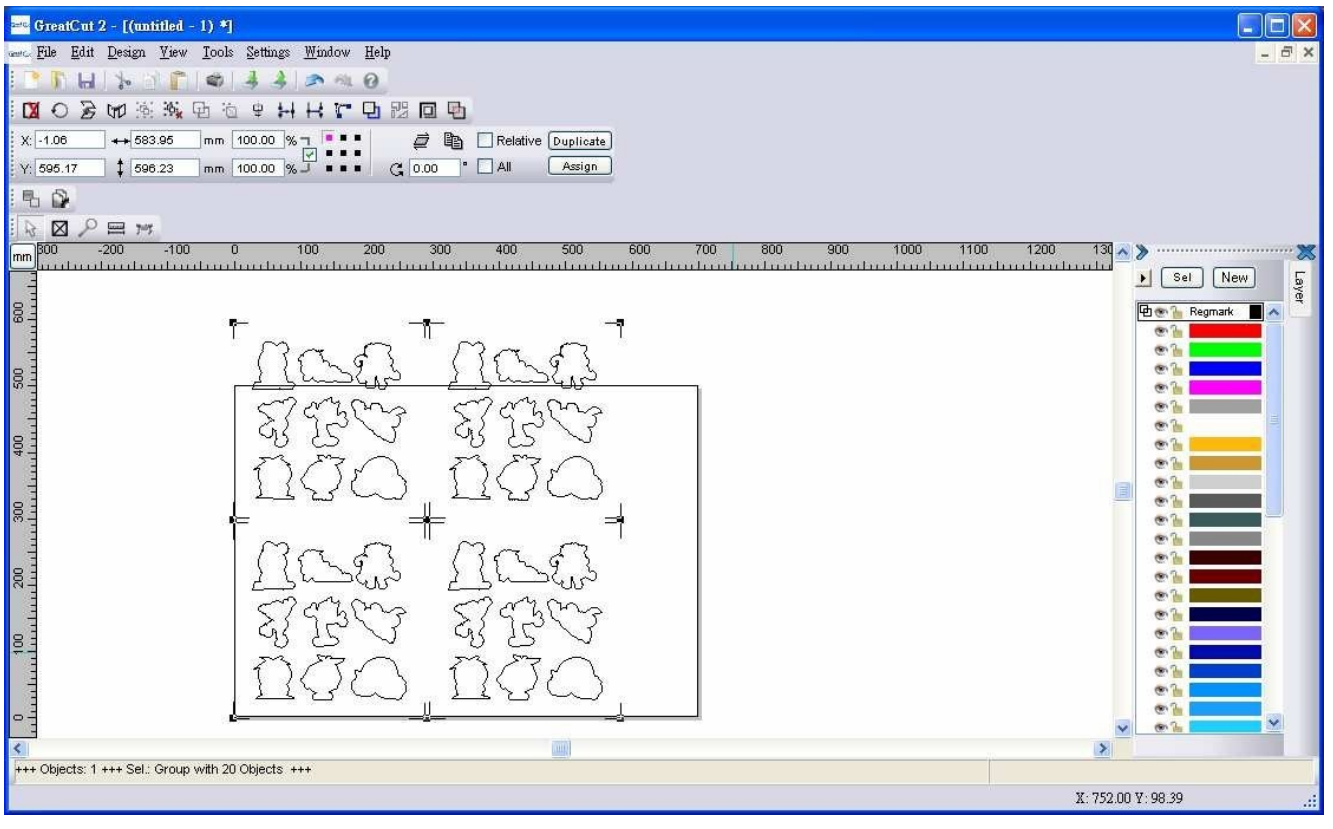

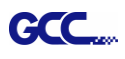

## Стъпка 3. Изберете Output от File падащото меню.

| 2010 (  | Brea   | atCut 2 - [(untitle                    | ed - 1) *]       |                                                                                                    |                                       |
|---------|--------|----------------------------------------|------------------|----------------------------------------------------------------------------------------------------|---------------------------------------|
| Gent Cu | File   | <u>E</u> dit <u>D</u> esign <u>V</u> i | ew <u>T</u> ools | <u>Settings Window Help</u>                                                                                                    | _ 8 ×                                 |
| : [     |        | <u>N</u> ew                            | Ctrl+N           | 4 4 2 4 0                                                                                                    |                                       |
|         | Ð      | Open                                   | Ctrl+L           | # 苯苯丙酮 國 @ @                                                                                                    |                                       |
| ×       | ы      | <u>S</u> ave                           | Ctrl+S           | 00.00 % T 📑 🛃 🫱 🗋 Relative Duplicate                                                                                                    |                                       |
| Y:      | 2      | Save <u>A</u> s Shi                    | ft+Ctrl+S        |                                                                                                    |                                       |
| - E     | 5      | Send by Email                          |                  |                                                                                                    |                                       |
|         | -      | Import                                 | Ctrl+I           |                                                                                                    |                                       |
| mm      | -      | Export                                 | Ctrl+E           | 100 200 300 400 500 600 700 800 900 1000 110                                                                                                    | 0 1200 130 🔊 🗶                        |
| 1       | 4      | Print                                  | Ctrl+P           |                                                                                                    | Sel New 5                             |
| 8       | 7=1    | Output                                 | S                |                                                                                                    | 🕒 👁 🪡 Regmark 🔳 🔺                     |
|         | k      | Quit                                   | Ctrl+Q           |                                                                                                    | • • • • • • • • • • • • • • • • • • • |
| 8       |        |                                        |                  | 11259.2 1129.2                                                                                                    | • h                                   |
| 5       |        |                                        | ſ                | $\sim$                                                                                                    | • • • • • • • • • • • • • • • • • • • |
| 0       |        |                                        |                  | 21727 21727                                                                                                    | @ ]a                                  |
| 114     |        |                                        |                  | TATO TATO                                                                                                    | • 1                                   |
| - The   |        |                                        |                  | $1(\zeta(L)) 1(\zeta(L))$                                                                                                    |                                       |
| 300     |        |                                        | d,               |                                                                                                    |                                       |
| Tur     |        |                                        |                  | na a na a l                                                                                                    |                                       |
| 000     |        |                                        |                  | $\left  \left\{ \left\{ \sum_{i=1}^{n} \left\{ \sum_{i=1}^{n} \left\{ \left\{ \sum_{i=1}^{n} \left\{ \sum_{i=1}^{n} \left\{ \sum_{i=1}$ |                                       |
|         |        |                                        |                  | marine marine                                                                                                    | • <u>}</u>                            |
| 0       |        |                                        |                  | दारें दारें                                                                                                    | •                                     |
| 101     |        |                                        |                  | MAN MAN                                                                                                    |                                       |
| 111     |        |                                        |                  |                                                                                                    | •                                     |
| 0       |        |                                        |                  |                                                                                                    |                                       |
| <       | 8      |                                        |                  |                                                                                                    |                                       |
| +++     | Obje   | ects: 1 +++ Sel.: Gro                  | oup with 20      | Objects +++                                                                                                    |                                       |
| Open    | is die | alog for cutting the o                 | bjects           |                                                                                                    | X: 979.87 Y: -15.54 .::               |

Стъпка 4. Селектирайте Cut with AAS от Mode/Tool падащото меню в Output диалоговия прозорец.

| Output to device G | ICC Jaguar IV 61 |          |                      | ? 🛛                      |                                |
|--------------------|------------------|----------|----------------------|--------------------------|--------------------------------|
| Output             |                  |          |                      |                          |                                |
| Device:            | GCC Jaquar IV 61 | <b>~</b> | Number of outputs:   | 1                        |                                |
| 501100.            |                  |          | Number of copies:    | 1                        |                                |
| Mode / Tool:       | Cut with AAS     | ~        | Stack spacing        | 5.00 mm                  |                                |
|                    | Cut              | 1.530    | Diate and to surday  |                          |                                |
| Matavial           | Cut with AAS     |          | vveed border:        | 2.00 mm                  |                                |
| wateria.           |                  |          | Copies spacing:      | 2.00 mm                  |                                |
|                    |                  |          | Segment spacing:     | 0.00 mm                  |                                |
| p                  |                  |          | Output only tool-as  | signed lavers            |                                |
| Parameter          |                  | Velue    | Sort before output   | age to the fort of the c |                                |
| AAS Offset origin  | ) X [mm]         | 0.00     |                      | _                        |                                |
| AAS Offset origin  | Y[mm]            | 0.00     | Stack processing     |                          | офсет на рязане, натиск, скоро |
| Pressure [g]       |                  | 85       | Wait after segment   |                          | ширина на материала и т.н.     |
| Speed [cm/s]       |                  | 72       | Keep reference poi   | nt                       |                                |
| Material width [mn | n]               | 600.00   | T Distance           |                          |                                |
| Length [mm]        |                  | 1200.00  |                      |                          |                                |
| Number of outputs  | s in X-direction | 1        | Save                 | settings                 |                                |
| Number of outputs  | s in Y-direction | 1        | []                   |                          |                                |
| Distance betweer   | n copies (mm)    | 10.00    | (Smax)               |                          |                                |
|                    |                  |          | Origin: New origin   | *                        |                                |
|                    |                  |          | Accuracy: Normal     | ~                        |                                |
|                    |                  |          |                      |                          |                                |
|                    | Read material    |          | Objects: All objects | ~                        |                                |
| 2                  |                  |          |                      |                          |                                |
|                    |                  |          |                      |                          |                                |
| C                  |                  |          |                      |                          |                                |
| Preview            | . <u>O</u> utput | Test     | drive Ca             | ncel                     |                                |
|                    |                  |          |                      |                          |                                |

Стъпка 5. Натиснете output бутона и файла ще бъде изпратен за рязане към GCC режещия плотер

| Device: GCC Jaguar IV 61   |                           | Number of outputs | 1                                                                                                    |             |      |  |
|----------------------------|---------------------------|-------------------|----------------------------------------------------------------------------------------------------|-------------|------|--|
|                            | - Lander Collection - Sec |                   | Number of copies                                                                                                    | 1           |      |  |
| Mode / Tool                | Cut with AAS              |                   | Stack spacing.                                                                                                    | 5.00        | mm   |  |
|                            |                           |                   |                                                                                                    | 2.00        | mm   |  |
| Material                   | Foil                      | 💌 [.              | Copies spacing                                                                                                    | 2.00        | mm   |  |
|                            |                           |                   | Segment spacing                                                                                                    | : 0.00      | mm   |  |
| Parameter                  |                           | Value             | Output only tool-e                                                                                                    | assigned li | ayer |  |
| AAS Offeet origin          | V[mm]                     | 0.00              | Sort before outpu                                                                                                    | ıt          |      |  |
| AAS Offset origin X [mm]   |                           | 0.00              | Stack processing                                                                                                    |             |      |  |
| Pressure [n] 85            |                           | 85                | Wait after segment                                                                                                    |             |      |  |
| Sneed [cm/s] 00            |                           |                   | Keep reference point                                                                                                    |             |      |  |
| Material width (mm) 600.00 |                           |                   |                                                                                                    |             |      |  |
| Length [mm]                | 0.27                      | 1200.00           | Plot to file                                                                                                    |             |      |  |
| Number of output           | s in X-direction          | 1                 | Sa                                                                                                    | ve setting  | s    |  |
| Number of output           | s in Y-direction          | 1                 | [r Moy]                                                                                                    |             |      |  |
| Distance betwee            | n copies (mm)             | 10.00             | Origin: Neuroria                                                                                                    | 2           |      |  |
|                            |                           |                   | Origin. New orig                                                                                                    | нц:         | -    |  |
|                            |                           |                   | Accuracy: Normal                                                                                                    |             |      |  |
|                            |                           |                   | and a second second sec |             |      |  |

## Разширени настройки

## Сегментирано позициониране на маркерите

За прецизно и висококачествено рязане при работа с по-дълги файлове, се препоръчва да се ползват допълнителни маркери по X и Y осите.

Съблюдавайте същите стъпки както и при раздела с **4-Точковото позициониране**, за да направите настройките на контурните линии и пасерите. Настройте размера, отстоянията между пасерите чрез промяна на X и Y стойностите, пасерите и обекта за рязане и дебелината им в Setup-Jog менюто и натиснете OK.

| Setup - Jog Marks                      |           | X                                  |                                                      |
|----------------------------------------|-----------|------------------------------------|------------------------------------------------------|
| Type GCC (AAS II)                      | •         |                                    | Сегментирано позициониране                           |
| <ul> <li>Align to working a</li> </ul> | area      |                                    | Разстояние между крайните и                          |
| Size                                   | 25.00 mm  | Outside corpera                    | средния пасери по Х оста                             |
| Line thickness                         | 1.00 mm   | Output marks (or by pressing Ctrl) | Обхват между: 200-500 мм                             |
| Max. X distance                        | 600.00 mm |                                    | Макс. разстояние по Y оста:                          |
| Max. Y distance                        | 600.0¢ mm | Target layer 1.                    | Разстояние между крайните и                          |
|                                        | ок        | Cancel                             | средния пасери по Y оста<br>Обхват между: 200-500 мм |

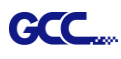

Натиснете Set Jog Marks иконката в GreatCut 4 тулбар лентата и ще създадете пасери както е показано на изображението по-долу

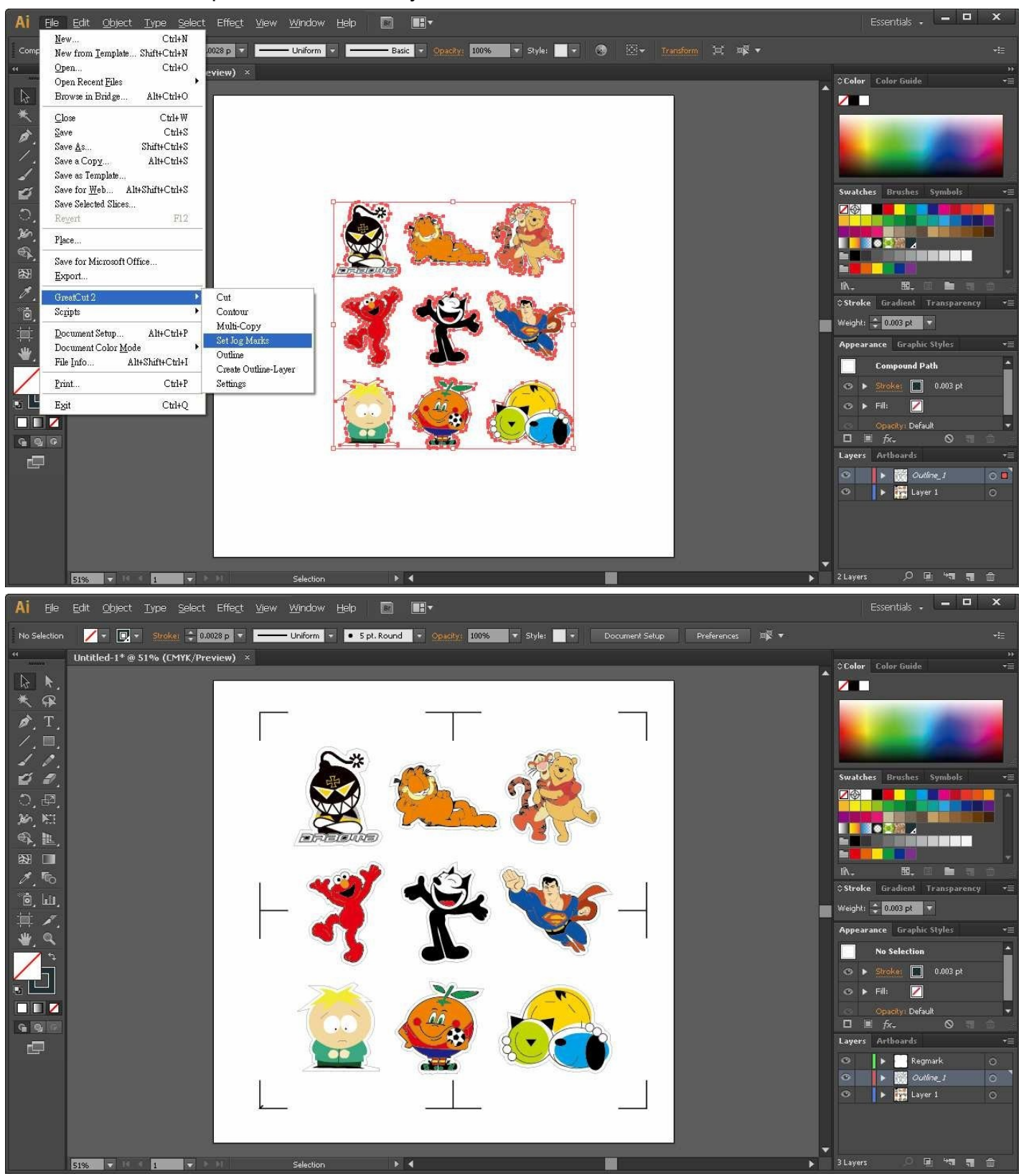

Следвайте същите стъпки както са описани в раздела **Производство**, за да изпратите изображението към GCC режещия Ви плотер.

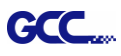

#### Няколко копия

Съблюдавайте същите стъпки както и при раздела с 4-Точковото позициониране, за да направите настройките на контурните линии и пасерите.

| Setup - Jog Marks                                                         |           |                                    |                                                                                                    |
|---------------------------------------------------------------------------|-----------|------------------------------------|----------------------------------------------------------------------------------------------------|
| Type GCC (AAS II)  Align to selection Align to working Size Object Margin | area      | Cutside corners                    | Когато приложите "Multiple<br>Copies" функцията, стойностите<br>в тези полета все още са<br>валидни. |
| Line thickness                                                            | 1.00 mm   | Output marks (or by pressing Ctrl) |                                                                                                    |
| Max. X distance                                                           | 600.00 mm |                                    |                                                                                                    |
| Max. Y distance                                                           | 6þ0.00 mm | Target layer 1.                    |                                                                                                    |
|                                                                           | ок        | Cancel                             |                                                                                                    |

Натиснете Set Jog Marks иконката в GreatCut 4 лентата и ще бъдат създадени 4 пасера, както е изобразено на картинката по-долу.

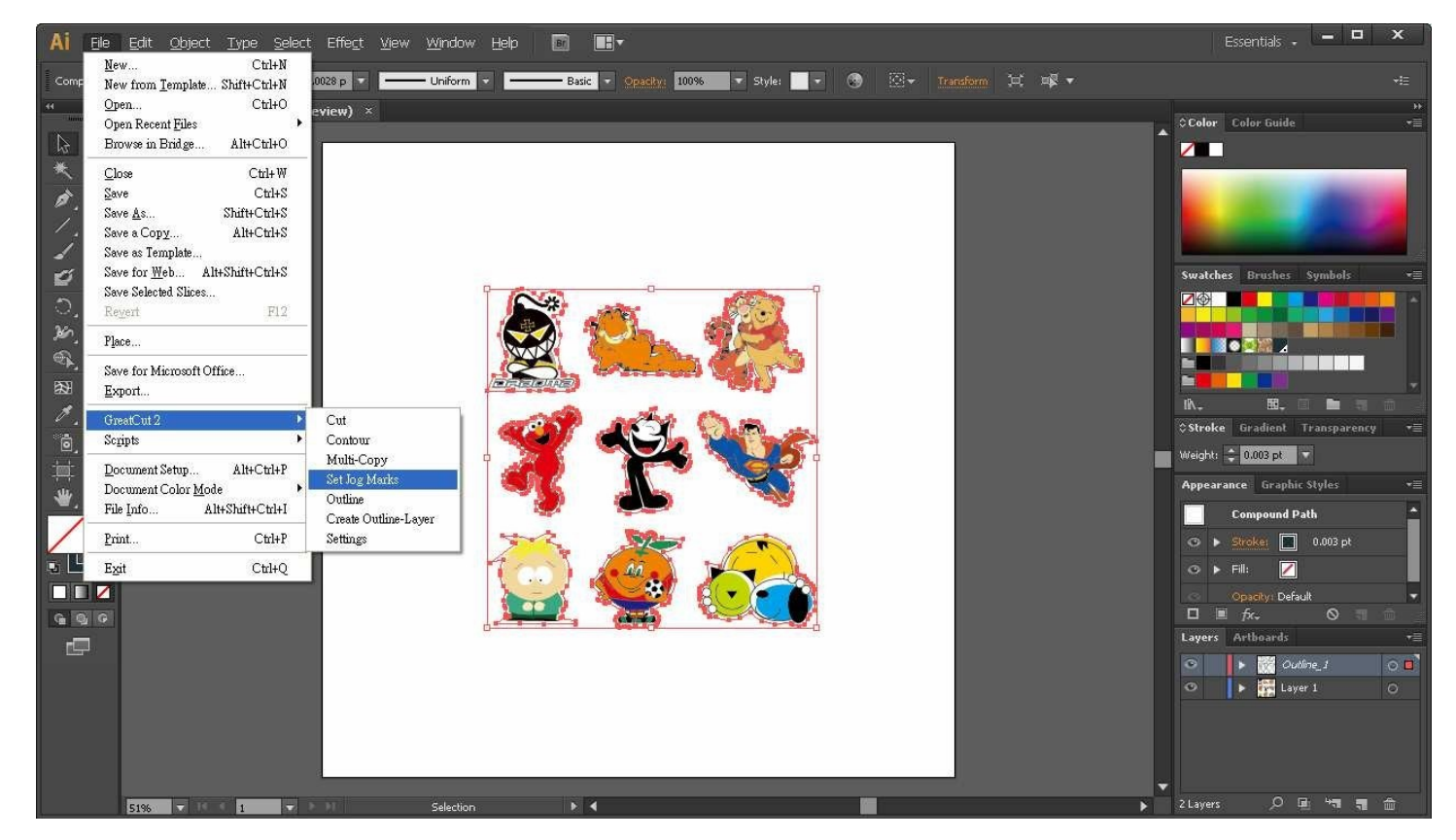

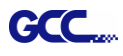

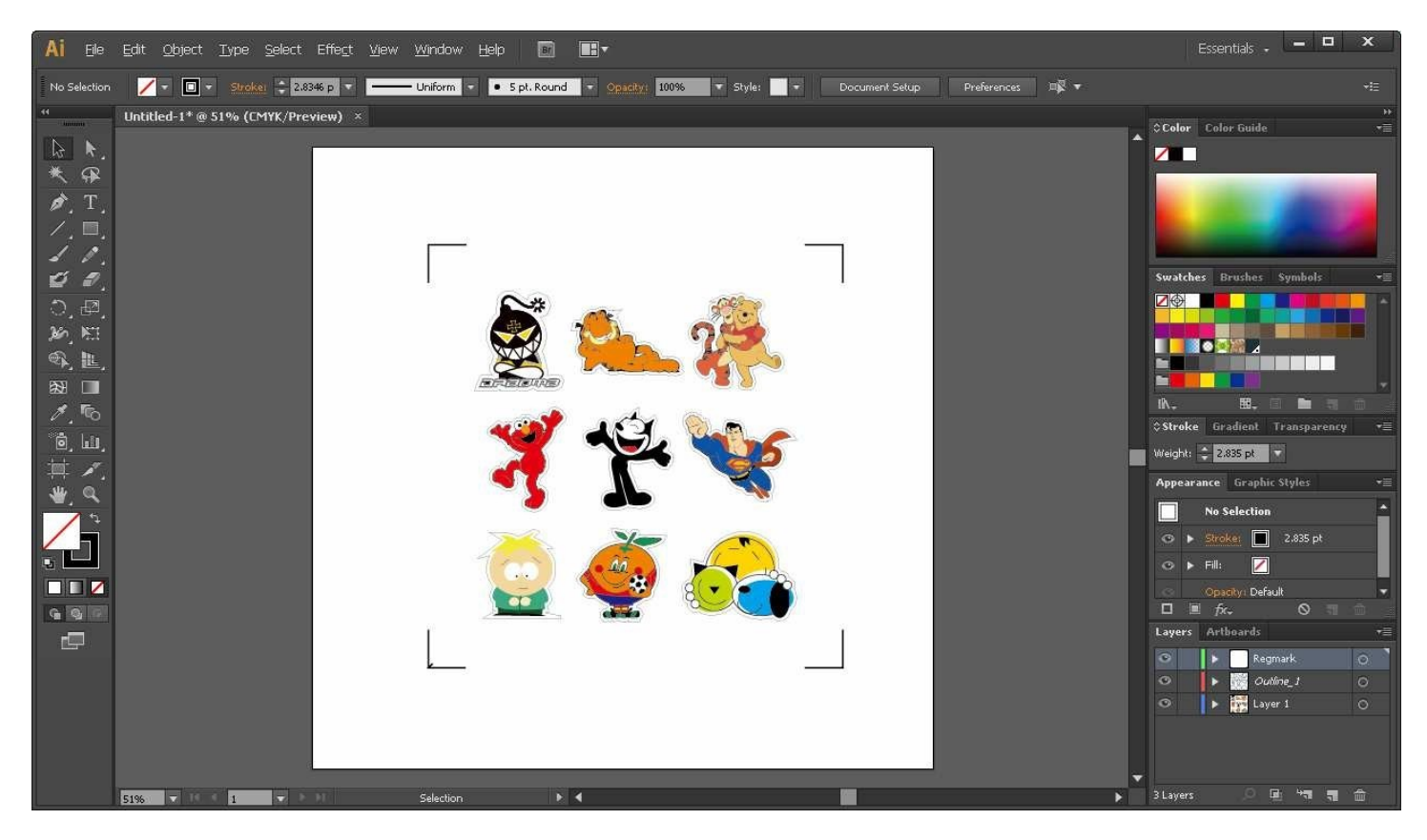

Изберете Multi-Copy в GreatCut 4 от File падащото меню.

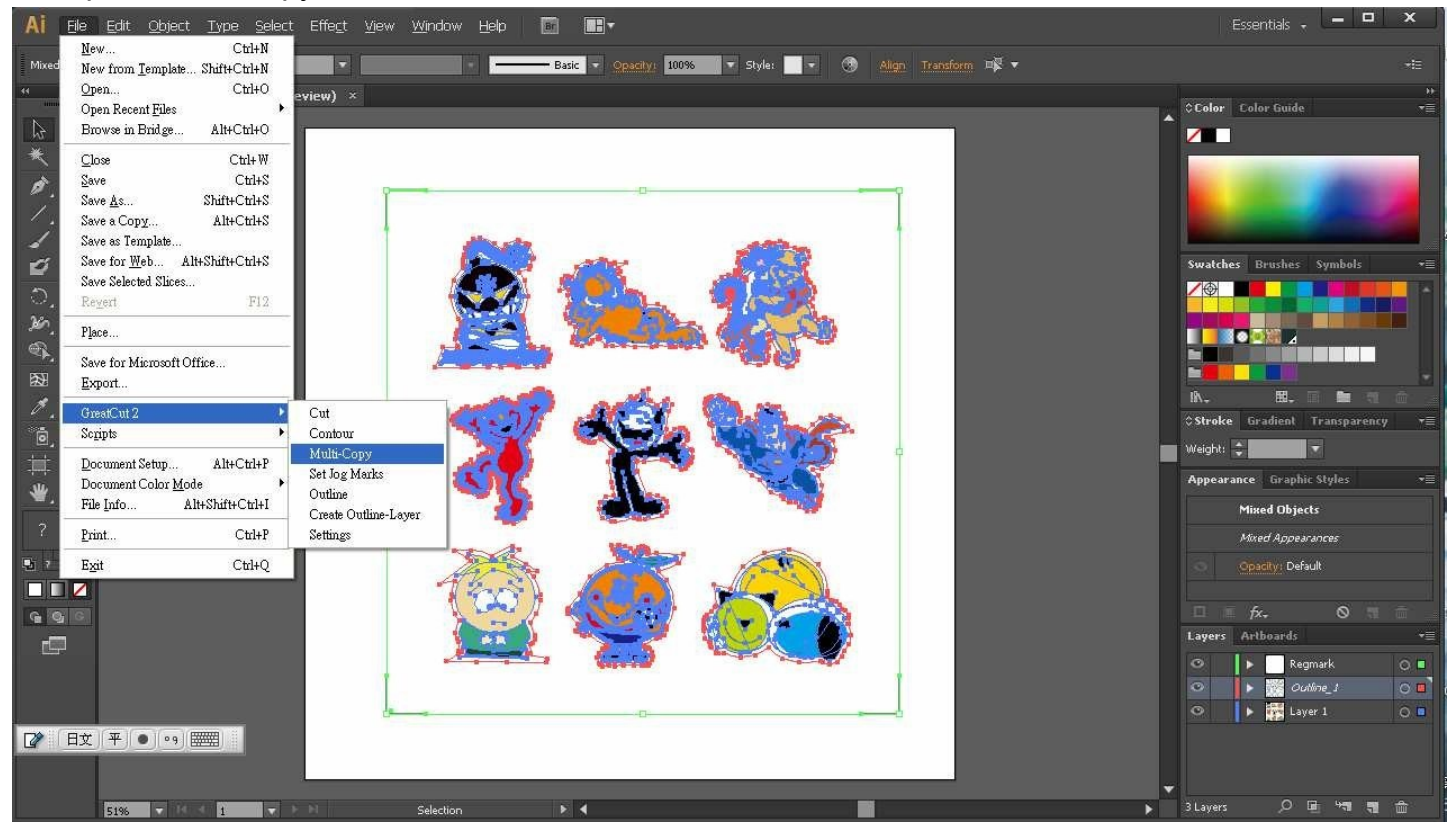

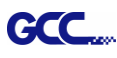

Посочете бройките в X/Y полетата (броят на желаните копия в X/Y осите) и Отстоянията в X/Y полетата, (отстоянията между копията) след което натиснете OK.

| 8<br>2 2 3 4 5 5 5 5 5 5 5 5 5 5 5 5 5 5 5 5 5 5 |                    |    |       |
|--------------------------------------------------|--------------------|----|-------|
| Multi-Copy                                       |                    |    |       |
| Number in X                                      | 2                  | ** |       |
| Number in Y                                      | 2                  | \$ |       |
| Distance in X                                    | 0.00               | *  | mm    |
| Distance in Y                                    | 0.00               | ** | mm    |
|                                                  | Distance to object | ~  |       |
|                                                  | OK (               | C  | ancel |

Бележка: Отстоянията по хоризонтала и вертикала (Офсет на X & Y) трябва да бъде ≥ 20мм или = 0мм; Препоръчва се потребителите да въведат отстояния в X/Y полетата 0 мм, за да се премахне пространството между копията и да се избегне фира на материала.

Ще се създадат няколко копия на дизайна с регистрационни пасери, както е показано на снимката по-долу.

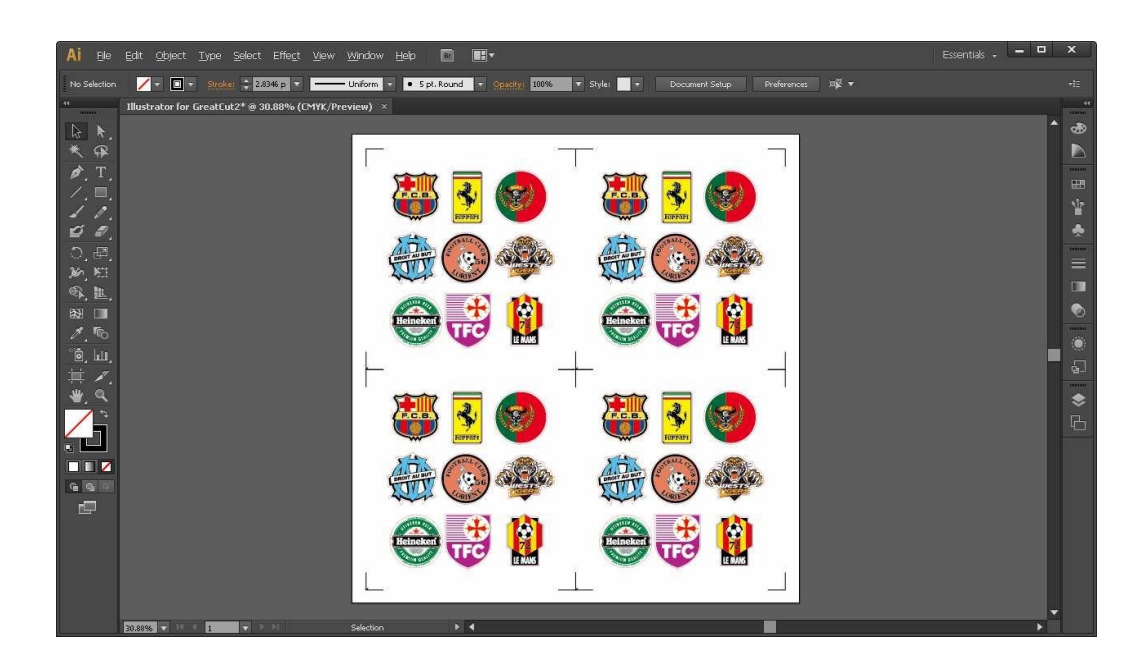

Следвайте същите стъпки както са описани в раздела Производство, за да изпратите изображението към GCC режещия Ви плотер.